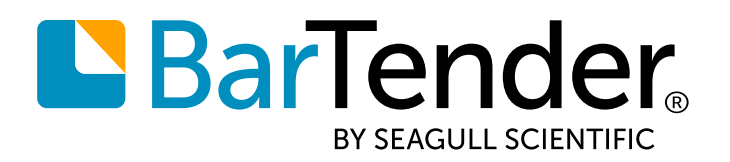

Français

# BarTender<sup>®</sup> 2021

## LES NOUVEAUTÉS

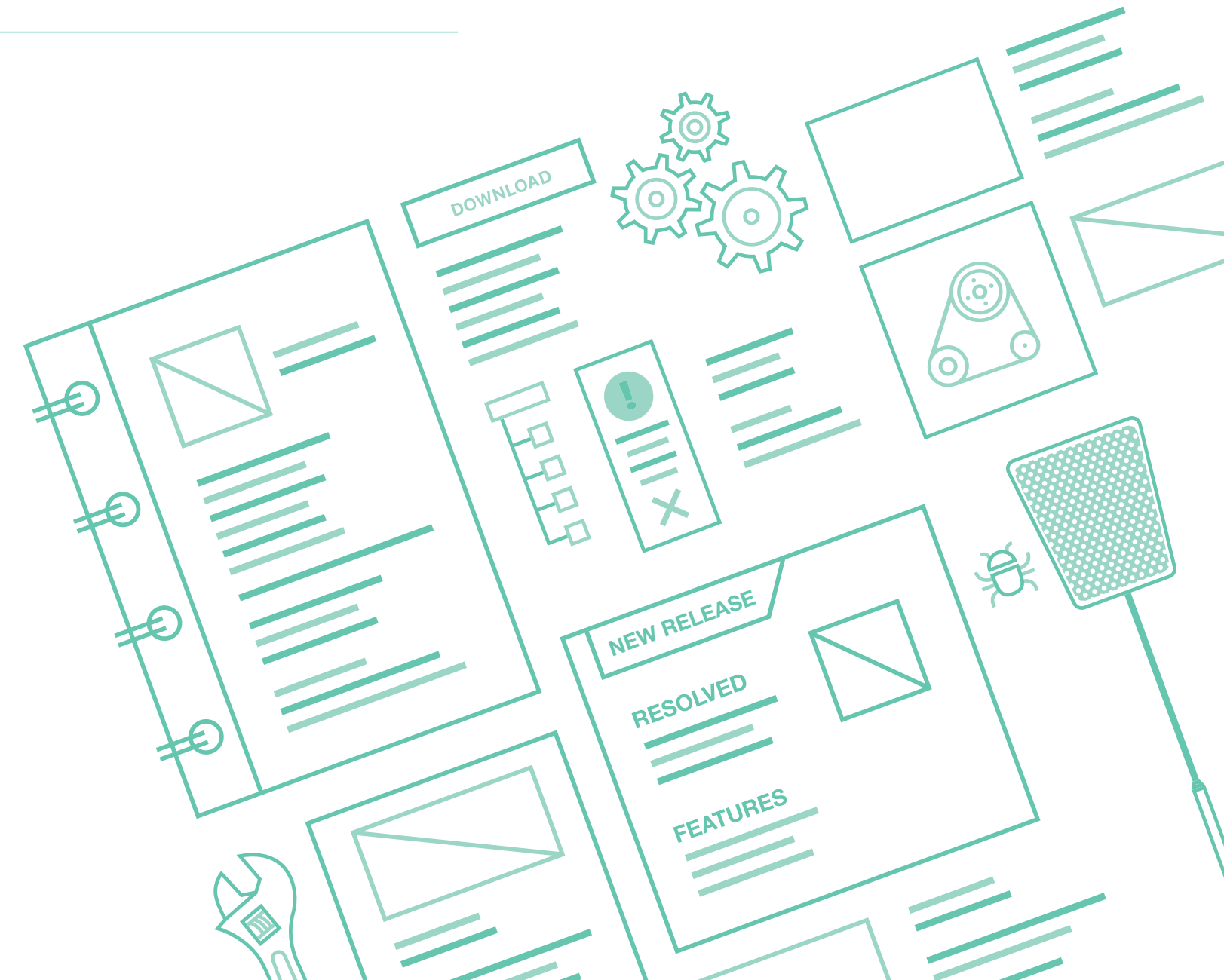

# Contenu

| À propos de BarTender 202                  | 1                                                                              | 4  |
|--------------------------------------------|--------------------------------------------------------------------------------|----|
| Nouvelles fonctionnalités e                | t améliorations                                                                | 5  |
| Workflow Designer de                       | Librarian                                                                      | 5  |
| Attribution d'auto                         | orisations aux objets de flux de travail                                       | 7  |
| Configuration de                           | s notifications par e-mail pour les objets de flux de travail                  | 8  |
| Validation du flux                         | de travail                                                                     | 11 |
| Configuration de                           | s règles du flux de travail                                                    | 12 |
| Configuration de                           | la sécurité du Workflow Designer dans la console d'administration              | 13 |
| Refonte du Print Porta                     | Ι                                                                              | 14 |
| Impression sans p                          | pilote                                                                         | 14 |
| Améliorations de                           | la diffusion en continu                                                        | 14 |
| Sécurité et authe                          | ntification                                                                    | 15 |
| Améliorations de                           | l'ergonomie                                                                    | 16 |
| Personnalisation                           | de la marque de l'entreprise                                                   | 18 |
| Intégration du Print Po                    | rtal à Librarian                                                               | 19 |
| Performances                               |                                                                                | 19 |
| Prise en charge d                          | e l'historique des révisions et des états du flux de travail                   | 19 |
| Prise en charge a                          | vancée des flux de travail de Librarian                                        | 20 |
| Mise à jour des flux de                    | travail préexistants de BarTender                                              | 21 |
| Accès à la configu                         | uration de la conception du flux de travail                                    | 21 |
| Prise en charge d                          | es états et des transitions des fichiers                                       | 21 |
| Prise en charge d                          | es anciens flux de travail                                                     | 22 |
| Bibliothèques de phras                     | es                                                                             | 23 |
| Création d'une bi                          | bliothèque de phrases                                                          | 23 |
| Ajout d'une sourc                          | e de données de bibliothèque à un document                                     | 25 |
| Amélioration de la pris<br>du Print Portal | e en charge de l'API pour les flux de travail de Librarian et l'automatisation | 27 |
| Mises à jour de l'                         | API de Librarian                                                               | 27 |
| API REST publiqu                           | ue du Print Portal                                                             | 28 |
| Amélioration de la pou                     | rsuite des activités et de la reprise après sinistre                           | 29 |

| Redondance des serveurs de licences                                                  | 29 |
|--------------------------------------------------------------------------------------|----|
| Redémarrage automatique des bases de données suivies                                 | 30 |
| Options de base de données étendues                                                  | 31 |
| Nouveaux types de bases de données                                                   | 31 |
| Données échantillons incorporées pour les connexions de base de données texte et XML | 32 |
| Autres améliorations                                                                 | 32 |
| Mises à jour pour les codes-barres                                                   | 33 |
| Prise en charge de la spécification GS1 Version20                                    | 33 |
| Développement des options de dimensionnement de Data Matrix                          | 33 |
| Améliorations de BarTender Designer                                                  | 33 |
| Nouvelles options de source de données                                               | 33 |
| Prise en charge des images dans les tables dynamiques intégrées                      | 34 |
| Nouveau sélecteur de couleurs et prise en charge des couleurs PANTONE®               | 35 |
| Prise en charge de l'automatisation pour les objets de table dynamiques intégrés     | 36 |
| Améliorations du formulaire de saisie de données                                     |    |
| Améliorations relatives aux imprimantes                                              | 38 |
| Options de la boîte de dialogue d'impression                                         | 38 |
| Prise en charge de la découpe de forme par l'imprimante                              | 38 |
| Autres améliorations                                                                 | 38 |
| Nouvelle propriété de commentaire pour la réimpression                               | 39 |
| Option de désactivation de la redirection d'imprimante                               | 39 |
| Améliorations de la sécurité                                                         | 40 |
| Modèle pour les autorisations des utilisateurs                                       | 40 |
| Amélioration de la gestion des clés de chiffrement                                   | 41 |
| Journalisation des messages d'intégration                                            | 42 |
| Améliorations relatives aux actions                                                  | 43 |
| Amélioration de l'action de la boucle While                                          | 43 |
| Action Impression par lots renommée Traitement BarTender                             | 44 |
| Éditeur de script PowerShell                                                         | 44 |
| Documentation connexe                                                                | 45 |
| Documents techniques                                                                 | 45 |
| Manuels                                                                              | 45 |
| Système d'assistance de BarTender                                                    | 45 |
| Autres ressources                                                                    | 45 |

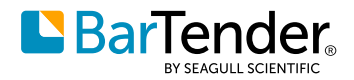

# À propos de BarTender 2021

Grâce à BarTender<sup>®</sup> de Seagull Scientific, des organisations du monde entier peuvent améliorer la sécurité, l'efficacité et la conformité en créant et en automatisant l'impression de leurs étiquettes, codes-barres, balises RFID, cartes plastifiées et bien plus. Des milliers d'entreprises des secteurs de la fabrication, des produits chimiques, des soins de santé, de l'alimentaire et des boissons, de l'aérospatiale, des produits pharmaceutiques, des chaînes d'approvisionnement/de logistique et d'autres secteurs font confiance à BarTender pour les processus d'étiquetage et de marquage qui leur permettent de fonctionner sans heurts.

Avec la sortie de BarTender 2021, Seagull Scientific continue d'améliorer votre expérience de conception et d'impression et de vous faciliter la gestion et l'administration de vos opérations d'impression. Ce document décrit les fonctionnalités les plus importantes qui ont été ajoutées ou améliorées dans BarTender 2021.

Des améliorations ont été apportées à la suite BarTender en réponse aux commentaires et aux demandes des clients, et vous pourrez les découvrir dans de nombreuses parties du logiciel.

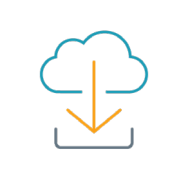

Téléchargez BarTender 2021 sur portal.seagullscientific.com/downloads

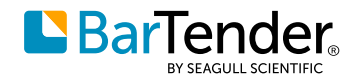

# Nouvelles fonctionnalités et améliorations

## Workflow Designer de Librarian

En utilisant le nouveau Workflow Designer, accessible depuis la nouvelle page de configuration de Librarian dans la console d'administration, vous pouvez créer des processus de flux de travail complets pour le cycle de vie d'étiquetage pour les documents et fichiers BarTender que vous enregistrez dans Librarian. L'interface utilisateur graphique par glisser-déposer facilite la création de flux de travail qui définissent les états possibles pour un document, tels que « Conception », « Révision » ou « Production » (comme représenté sur le canevas de conception par les objets d'état), ainsi que la façon dont un document passe d'un état à un autre (comme représenté par les objets de transition). Vous pouvez nommer ces états et transitions comme vous le souhaitez.

| 🖹 Untitled - Workflow Designer           |              |                      |                                 |                                                                                  |                                                              |                 | ×      |
|------------------------------------------|--------------|----------------------|---------------------------------|----------------------------------------------------------------------------------|--------------------------------------------------------------|-----------------|--------|
| 8 🖘 🖈                                    |              |                      |                                 |                                                                                  |                                                              |                 |        |
| Home Format                              |              |                      |                                 |                                                                                  |                                                              |                 | 0      |
| Selection State Approval Transition Text | Clipboard    | Validate<br>Workflow |                                 |                                                                                  |                                                              |                 |        |
| On Add File                              |              | S                    | State                           |                                                                                  |                                                              |                 |        |
| Approval                                 |              |                      | General                         | Permissions                                                                      | Notificatio                                                  | ons             |        |
| WORKTIOW Add Files                       | -0           |                      | lame:                           |                                                                                  |                                                              |                 |        |
| Design                                   |              |                      | Design                          |                                                                                  |                                                              |                 |        |
| Reject Submit For Rev                    | view         |                      | Set as<br>Give<br>perm<br>the c | s production (pu<br>the ability for us<br>issions to retriev<br>locument while i | iblished)<br>ers with assi<br>ve published<br>in this state. | gned<br>revisio | ons of |
| Review                                   | Submit For D | esign                | 🗸 Defau                         | ult initial state                                                                |                                                              |                 |        |
| Approve                                  |              |                      | Desig<br>add o                  | gnate this state a<br>or check in.                                               | as the initial s                                             | ;tate fo        | or an  |
| Production                               | 75%          |                      |                                 |                                                                                  |                                                              |                 |        |

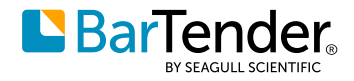

Lorsque vous créez un flux de travail qui attribue des états et des transitions aux fichiers, vous pouvez effectuer les opérations suivantes :

- Créer des représentations du cycle de vie de tous vos fichiers.
- Suivre l'état des fichiers du début à la fin.
- Envoyer des notifications à des utilisateurs et des groupes spécifiques lorsqu'un fichier change d'état ou effectue une transition.
- Restreindre l'accès au fichier aux utilisateurs que vous souhaitez à chaque étape de son cycle de vie (par exemple, si vous souhaitez spécifier que seuls les membres de votre équipe de conception peuvent modifier le fichier lorsqu'il est à l'état de conception).
- Créer des embranchements aux points de décision. Par exemple, si vous incluez un objet d'état de validation dans le flux de travail pour un état de révision, un réviseur peut soit valider le fichier et le déplacer vers l'état de production, soit rejeter le fichier et le renvoyer automatiquement à l'état de conception avec une notification par e-mail aux concepteurs les informant que le fichier a été rejeté.

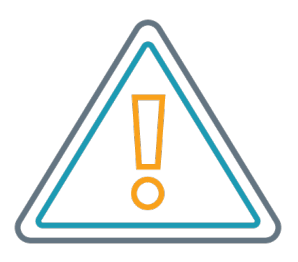

Pour plus d'informations sur les flux de travail de Librarian, notamment un didacticiel détaillé décrivant comment créer des flux de travail, reportez-vous au document *Présentation des flux de travail de Librarian* sur le site web suivant :

www.SeagullScientific.com/media/2081/understanding\_librarian\_workflows.pdf

Approval State

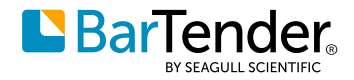

#### Attribution d'autorisations aux objets de flux de travail

Vous pouvez définir et gérer l'accès des utilisateurs à chaque étape du cycle de vie d'un fichier en ajoutant des autorisations d'utilisateur et de groupe pour chaque objet d'état et de transition. Pour ce faire, utilisez l'onglet **Autorisations** dans le volet des propriétés sur la droite du Workflow Designer, comme suit :

• Pour les objets d'état et d'état de validation, vous pouvez spécifier les utilisateurs que vous souhaitez autoriser ou non à placer le fichier dans l'état sélectionné ou à l'en faire sortir.

Transition

• Pour les objets de transition, vous pouvez spécifier les utilisateurs que vous souhaitez autoriser ou non à exécuter la transition afin de placer le fichier dans l'état suivant.

|            |                  |               |        | Inditio   | cioni           |                 |        |
|------------|------------------|---------------|--------|-----------|-----------------|-----------------|--------|
| General    | Permissions      | Notifications |        | General   | Permissions     | Notifications   |        |
| Group or u | iser names:      |               |        | Group or  | user names:     |                 |        |
| 📕 John S   | Smith (DESKTOP   | -S1C0GTT\John | Smith) | 💄 Jane I  | Doe (DESKTOP-S  | S1C0GTT\Jane Do | e)     |
|            |                  |               |        |           |                 |                 |        |
|            |                  |               |        |           |                 |                 |        |
|            |                  |               |        |           |                 |                 |        |
|            |                  |               |        |           |                 |                 |        |
|            |                  |               |        |           |                 |                 |        |
|            |                  |               |        |           |                 |                 |        |
|            |                  |               |        |           |                 |                 |        |
|            |                  |               |        |           |                 |                 |        |
| L          |                  | Add Ren       | nove   |           |                 | Add R           | emove  |
| Permissior | 15               | Allow         | Deny   | Permissio | ns              | Allow           | / Deny |
| Can chan   | ge to this state | ۲             | 0      | Can run   | this transition | ۲               | 0      |
| Can chan   | ge from this sta | ate 💿         | 0      |           |                 |                 |        |

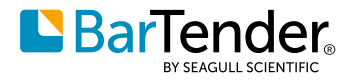

### Configuration des notifications par e-mail pour les objets de flux de travail

Vous pouvez configurer des notifications par e-mail pour chaque objet d'état et de transition en utilisant l'onglet **Notifications** dans le volet des propriétés sur la droite du Workflow Designer. Les objets d'état, d'état de validation et de transition disposent chacun de leurs propres critères pour l'envoi de notifications par e-mail, comme indiqué.

#### State Approval State Notifications General Notifications General Permissions Permissions Send enter state notification Send approval notification Send an email to approval members Send an email to recipients when entering this state. requesting approval or reject action. Setup... Setup...

## Transition

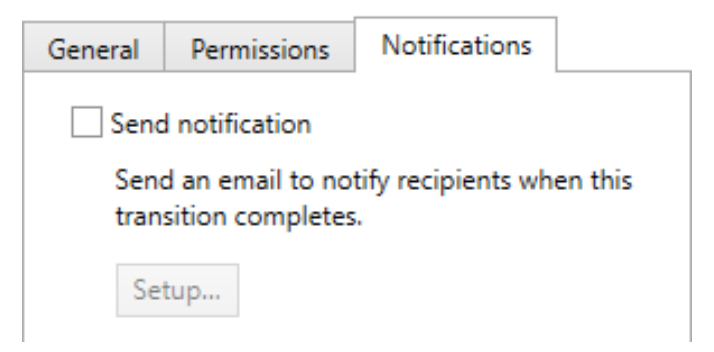

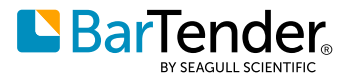

Dans tous les cas, si vous sélectionnez l'option d'envoi d'une notification par e-mail, vous pouvez ensuite cliquer sur **Configuration** pour ouvrir la boîte de dialogue **Notification** que vous pouvez utiliser pour concevoir le message de l'e-mail que vous souhaitez envoyer. De nombreuses variables sont à votre disposition pour la rédaction de l'e-mail. Par exemple, le modèle de notification par e-mail suivant utilise des variables pour envoyer une notification par e-mail qui répertorie un ou plusieurs fichiers devant être examinés par les destinataires.

| 🖹 Approval No                                                       | tification                                                                          |                                                                              |                            | ×            |
|---------------------------------------------------------------------|-------------------------------------------------------------------------------------|------------------------------------------------------------------------------|----------------------------|--------------|
| Email Server:                                                       |                                                                                     | ✓ Configure                                                                  |                            |              |
| To:                                                                 | %ApprovalMembers%                                                                   |                                                                              |                            |              |
| From:                                                               |                                                                                     |                                                                              |                            |              |
| Subject:                                                            | %FileName% is ready for your revi                                                   | iew                                                                          |                            |              |
| File Hom                                                            | e Insert<br>imes New Roman $\checkmark$ 12 $\checkmark$<br>B I U U S S $X^2 X$      | ✓ A <sup>*</sup> A <sup>*</sup> ⋮≡ ⋮≡ ½Ξ ½Ξ ΞΞ ΞΞ ΞΞ ΞΞ ΞΞ ΞΞ ΞΞ ΞΞ ΞΞ ΞΞ ΞΞ | AaBbCcDı<br>Normal         | Find Replace |
| Clipboard                                                           | Font                                                                                | ធេ Paragraph ធ                                                               | Styles 5                   | Editing      |
| The follow<br>Comment<br>%Comme<br>%BeginFi<br>%FileNam<br>%EndFile | ring file(s) are waiting for yo<br>nt%<br>leRow%<br>ne% %WorkflowApprovalPo<br>Row% | our review and approval. Please                                              | e review and approve for p | roduction.   |
|                                                                     |                                                                                     |                                                                              |                            | >            |
| <                                                                   |                                                                                     |                                                                              |                            | >            |
|                                                                     |                                                                                     |                                                                              |                            | Test         |
|                                                                     |                                                                                     |                                                                              | OK Cancel                  | Help         |

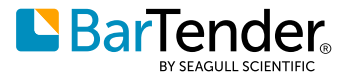

Vous pouvez également utiliser la boîte de dialogue **Notification** pour accéder à la boîte de dialogue **Configurer les serveurs de messagerie**<sup>1</sup> afin de pouvoir configurer ou sélectionner le serveur de messagerie que vous souhaitez utiliser pour la notification. Pour ce faire, cliquez sur **Configurer** dans la boîte de dialogue **Notification**.

| 👧 Configure Email Servers                    |                                                             | ×         |  |  |  |
|----------------------------------------------|-------------------------------------------------------------|-----------|--|--|--|
| Defining email servers allows BarTender to s | l alert, messaging, and workflow emails.                    |           |  |  |  |
| Email Servers 🕂 Add                          | Name: Email Server 1                                        |           |  |  |  |
| Email Server 1                               | Account Setup                                               |           |  |  |  |
|                                              | Mail Server: smtp.example.com                               | h         |  |  |  |
|                                              | Mail From: sample@example.com                               |           |  |  |  |
| Settings                                     |                                                             |           |  |  |  |
|                                              | Requires authentication                                     |           |  |  |  |
|                                              | User name:                                                  |           |  |  |  |
|                                              | Password:                                                   |           |  |  |  |
|                                              | Port: 25 Reset To Default<br>Network Timeout: 30 💭 Seconds  |           |  |  |  |
|                                              | Encrypt connection data using Secure Socket Layer (SSL/TLS) |           |  |  |  |
|                                              | Test                                                        |           |  |  |  |
|                                              |                                                             | OK Cancel |  |  |  |

BarTender 2021 fournit également une nouvelle page **Serveurs de messagerie** dans la console d'administration, qui sert d'emplacement central pour configurer et gérer vos serveurs de messagerie sans avoir à ouvrir un flux de travail Librarian. Les options de la page **Serveurs de messagerie** sont les mêmes que celles de la boîte de dialogue **Configurer les serveurs de messagerie**. Après avoir configuré un serveur de messagerie sur la page **Serveurs de messagerie**, il est possible de le sélectionner dans la boîte de dialogue **Configurer les serveurs de messagerie** lorsque vous créez des notifications par e-mail pour votre flux de travail.

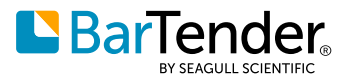

#### Validation du flux de travail

Le Workflow Designer inclut la validation du flux de travail. Vous pouvez à tout moment cliquer sur **Valider le flux de travail**<sup>2</sup> durant la création du flux de travail, afin d'identifier les exigences de conception de flux de travail manquantes, telles que le destinataire d'un objet d'état de validation ou une transition depuis ou vers un objet d'état. Le flux de travail sera également automatiquement validé si vous fermez le Workflow Designer. Vous pouvez enregistrer le flux de travail et quitter le Workflow Designer alors que le flux de travail est dans un état d'erreur, mais vous ne pourrez pas le publier tant qu'il ne sera pas dans un état valide.

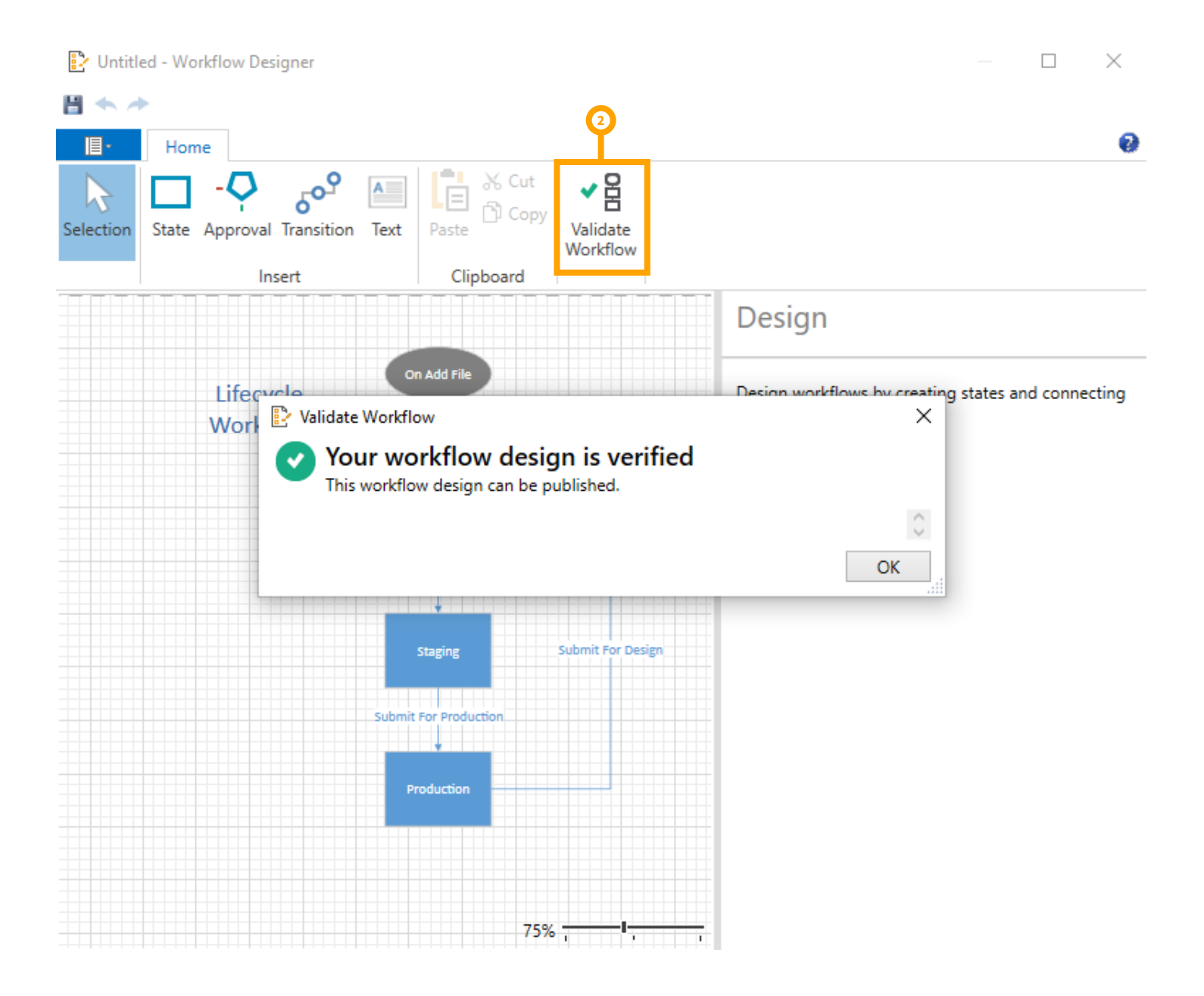

### Configuration des règles du flux de travail

Après avoir validé et enregistré votre flux de travail, vous devez spécifier les dossiers, fichiers et types de fichiers auxquels vous souhaitez appliquer le flux de travail ou que vous souhaitez exclure du flux de travail. Pour ce faire, créez des règles de flux de travail dans la boîte de dialogue **Nouvelle règle**<sup>3</sup>.

| 💮 BarTender Administration (     | Console                    |                                  |                                                    | - 🗆 X                                                                                                    |
|----------------------------------|----------------------------|----------------------------------|----------------------------------------------------|----------------------------------------------------------------------------------------------------|
| SAP IDoc Definitions             | Librarian Setup            |                                  |                                                    | New Rule X                                                                                                    |
| Data Providers                   |                            | Workflow Rules                   |                                                    |                                                                                                    |
| <ul> <li>Integrations</li> </ul> | Workflows                  | 🕂 New Rule 🧪 Edit                | X 1 I                                              | A workflow rule gives you the ability to assign workflows to specific file types<br>(e.g. BarTender Templates) |
| Deployment                       | A workflow describes the l |                                  |                                                    | (                                                                                                    |
| Servers                          | for production.            | Enabed Workflow                  | Path Filter                                        | For files in Librarian folder(s):                                                                              |
| Message History                  | -                          | Deny File Add                    | lib://                                             | browse                                                                                                    |
| Cloud Storage                    | P New Workflow             |                                  |                                                    | Example: lib://                                                                                                |
| ✓ Security                       | Workflow                   |                                  |                                                    | With file type(s):                                                                                             |
| User Permissions                 |                            |                                  |                                                    | •                                                                                                    |
| Logging                          | RG Output                  |                                  |                                                    | Example: *.btw 🗌 Use Regular Expressions                                                                       |
| Electronic Signatures            | SimpleProduction           |                                  |                                                    | Use workflow                                                                                                   |
| Document Encryption              | Revision: 1                |                                  |                                                    | Use to associate a workflow to matching file(s)                                                                |
| Licensing                        |                            |                                  |                                                    | Workflow: PG Output                                                                                            |
| Printer Usage                    |                            |                                  |                                                    |                                                                                                    |
| User Activity                    |                            |                                  |                                                    | <ul> <li>Deny adding file(s)</li> </ul>                                                                        |
| License Setup                    |                            | Preview Changes                  |                                                    | Use to explicitly deny users from adding matching file(s)                                                      |
| Redundancy                       | Workflow Rules             |                                  |                                                    | Evolute files or folders from using a workflow                                                                 |
| Alert Setup                      | inoration rates            |                                  |                                                    | Line to evolute matching file(a) or folder(a) from uping a workflow                                            |
| 👻 System Database                | Workflow rules assign spec | ific workflows to Librarian file | e ty <mark>ll</mark> es such as BarTender template | de                                                                                                    |
| Print Job Logging                |                            |                                  |                                                    | Rule Comments:                                                                                                 |
| Maintenance                      | 1 New Workflow Rule        |                                  | Y                                                  | ^                                                                                                    |
| Administrative Tasks             |                            |                                  |                                                    |                                                                                                    |
| Email Servers                    |                            |                                  |                                                    | v                                                                                                    |
| Librarian Setup                  |                            |                                  |                                                    |                                                                                                    |
| Windows Services 🗸               |                            |                                  |                                                    | OK Cancel Help                                                                                                 |

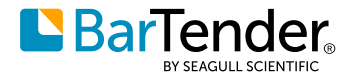

# Configuration de la sécurité du Workflow Designer dans la console d'administration

Pour prendre en charge la sécurité du Workflow Designer, la page **Autorisations des utilisateurs**<sup>4</sup> de la console d'administration dispose de nouvelles autorisations que vous pouvez attribuer aux utilisateurs et aux groupes pour les tâches associées au Workflow Designer. Grâce à ces autorisations, vous pouvez autoriser ou non les utilisateurs ou groupes à ajouter, modifier et supprimer des flux de travail et des règles de flux de travail<sup>5</sup>.

| Printer Setup 🏠 Sec   | urity > User Permissions              |                                      |              |
|-----------------------|---------------------------------------|--------------------------------------|--------------|
| File Locations        |                                       |                                      |              |
|                       | and Groups:                           | Permissions for Administrators:      |              |
| SAP IDoc Definitions  | Administrators (Local Administrators) | Action                               | Allow        |
| Data Providers        | Jsers (Local Users)                   | Librarian                            |              |
| ✓ Integrations        |                                       | Bun                                  |              |
| Deployment            |                                       | Administer                           |              |
| Servers               |                                       | Administer                           |              |
| Message History       |                                       | Edit Existing Comments               | $\checkmark$ |
| Cloud Storage         |                                       | Edit Files                           | $\checkmark$ |
| ✓ Security            |                                       | Full File Control                    | $\checkmark$ |
| User Permissions      |                                       | Open Published Files                 | $\checkmark$ |
| Logging               |                                       | Librarian: Workflow and Rules        |              |
| Electronic Signatures |                                       | Add workflows                        |              |
| Document Encryption   |                                       | Add, adit, and dalate rules          |              |
|                       |                                       | Add, edit, and delete rules          |              |
| Printer Usage         |                                       | Modity workflows                     |              |
| User Activity         |                                       | Remove workflows                     | $\checkmark$ |
| License Setup         |                                       | Print Station                        |              |
| Redundancy            |                                       | Run                                  | $\checkmark$ |
| Alert Setup           |                                       | Administer                           | $\checkmark$ |
| ✓ System Database     |                                       |                                      |              |
| Print Job Logging A   | Add Remove                            | When permission is denied, allow log | n override   |
| Maintenance           |                                       |                                      |              |

Vous pouvez également utiliser la page **Journalisation** dans la console d'administration pour définir les vérifications d'autorisations pour ces actions du Workflow Designer et utiliser la page **Signatures électroniques** pour spécifier quelles actions spécifiques nécessitent une signature électronique (nom d'utilisateur et mot de passe) pour être autorisées.

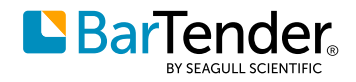

## **Refonte du Print Portal**

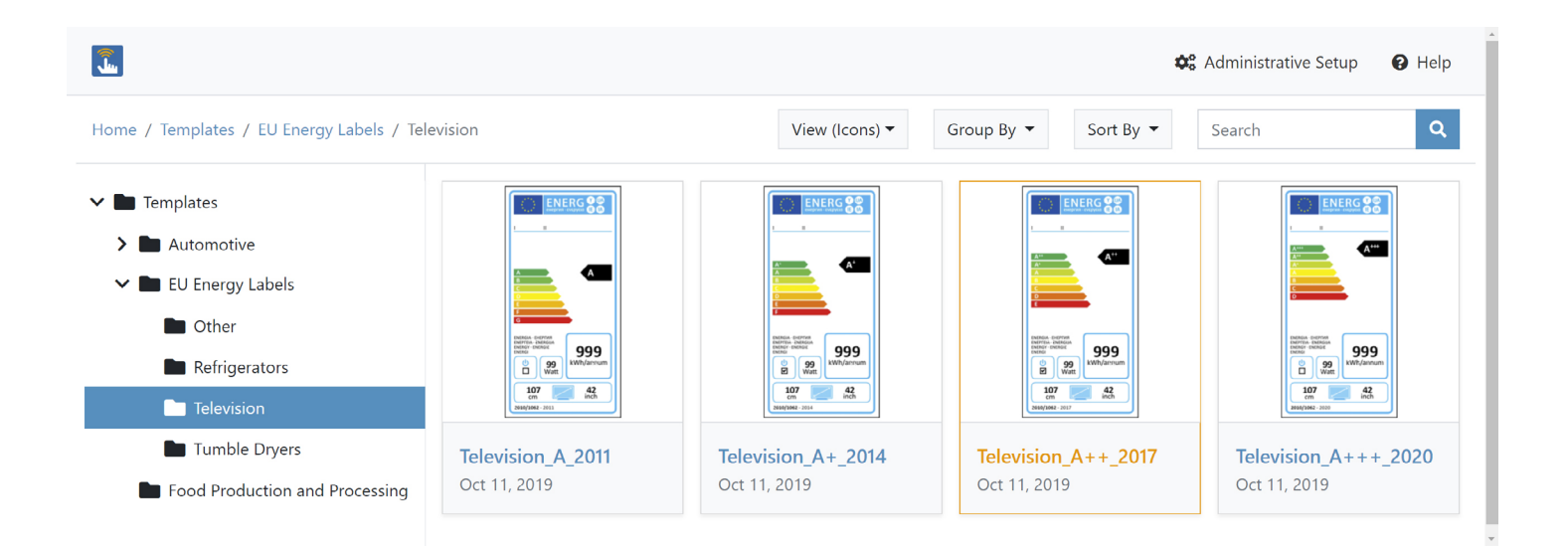

Le Print Portal a été repensé pour offrir une interface utilisateur moderne, de meilleures performances et des fonctionnalités rationalisées.

Les opérateurs d'impression peuvent utiliser n'importe quel navigateur Web pour connecter en toute sécurité leur PC, leur ordinateur portable ou leur smartphone (par HTTPS) à un site web hébergé par le serveur Web du Print Portal. Ils peuvent ensuite utiliser le Print Portal pour rechercher et ouvrir les documents dont ils ont besoin, sélectionner une imprimante à laquelle envoyer le travail d'impression et, si nécessaire, saisir les données dans le formulaire de saisie de données au moment de l'impression. Les ordinateurs clients n'ont pas besoin d'installer BarTender.

#### Impression sans pilote

Le modèle serveur Web/client permet une impression sans pilote, avec laquelle les travaux d'impression sont transmis directement à l'imprimante sans qu'il soit nécessaire d'installer un pilote d'imprimante sur le serveur. De plus, vous pouvez configurer le réseau afin que les opérateurs d'impression puissent envoyer des travaux d'impression à n'importe quelle imprimante du réseau, qu'elle soit locale ou à distance.

#### Améliorations de la diffusion en continu

Le Print Portal inclut désormais la diffusion en continu intelligente pour réduire les délais pour les travaux d'impression massifs qui ne sont pas optimisés en un seul lot dans le code de l'imprimante. Les travaux d'impression pour lesquels les optimisations ne sont pas activées sont divisés en lots plus petits de 10 étiquettes afin que le premier lot puisse être envoyé en file d'attente d'impression, permettant à l'impression de commencer pendant la génération du lot suivant.

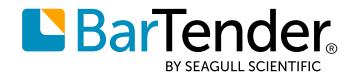

#### Sécurité et authentification

Les administrateurs peuvent désormais activer l'authentification et la connexion unique (SSO, single sign-on) à l'aide de Microsoft Internet Information Services (IIS) et des services de fédération Active Directory (AD FS) pour l'authentification Windows.

L'impression par Internet prend désormais entièrement en charge le chiffrement SSL (Secure Sockets Layer).

Les administrateurs peuvent également désormais spécifier que les utilisateurs doivent ressaisir leurs informations d'authentification une fois le délai d'expiration spécifié écoulé et activer la protection par mot de passe pour la page **Paramètres administratifs.**<sup>6</sup>

| <b>.</b>                              |                                                                                                    | <b>\$</b> Administrative Setup | 🕑 Help | 🕒 Sign out |
|---------------------------------------|----------------------------------------------------------------------------------------------------|--------------------------------|--------|------------|
| Root Folders Client Printing Advanced |                                                                                                    |                                |        |            |
| for roles entry many position         | Print Settings         ■ Automatically return to Document Selection screen after printing has completed.         Maximum Number of Print Preview images to generate per request         100         Save documents after printing         Save if a document contains serialized fields         Image: Security         Image: Enable Authentication         Automatically log out after the specified period of inactivity Minutes:         6d         Image: Require a password to open the admin page         Password |                                |        |            |
|                                       | Save                                                                                                    |                                |        |            |

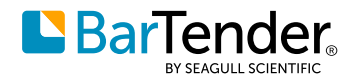

#### Améliorations de l'ergonomie

Des options de regroupement et de tri ont été ajoutées pour faciliter l'organisation de vos dossiers et documents et la recherche du document dont vous avez besoin. Vous pouvez regrouper par auteur, catégories, mots-clés ou produits, et trier par nom, date de création ou date de modification.<sup>7</sup>

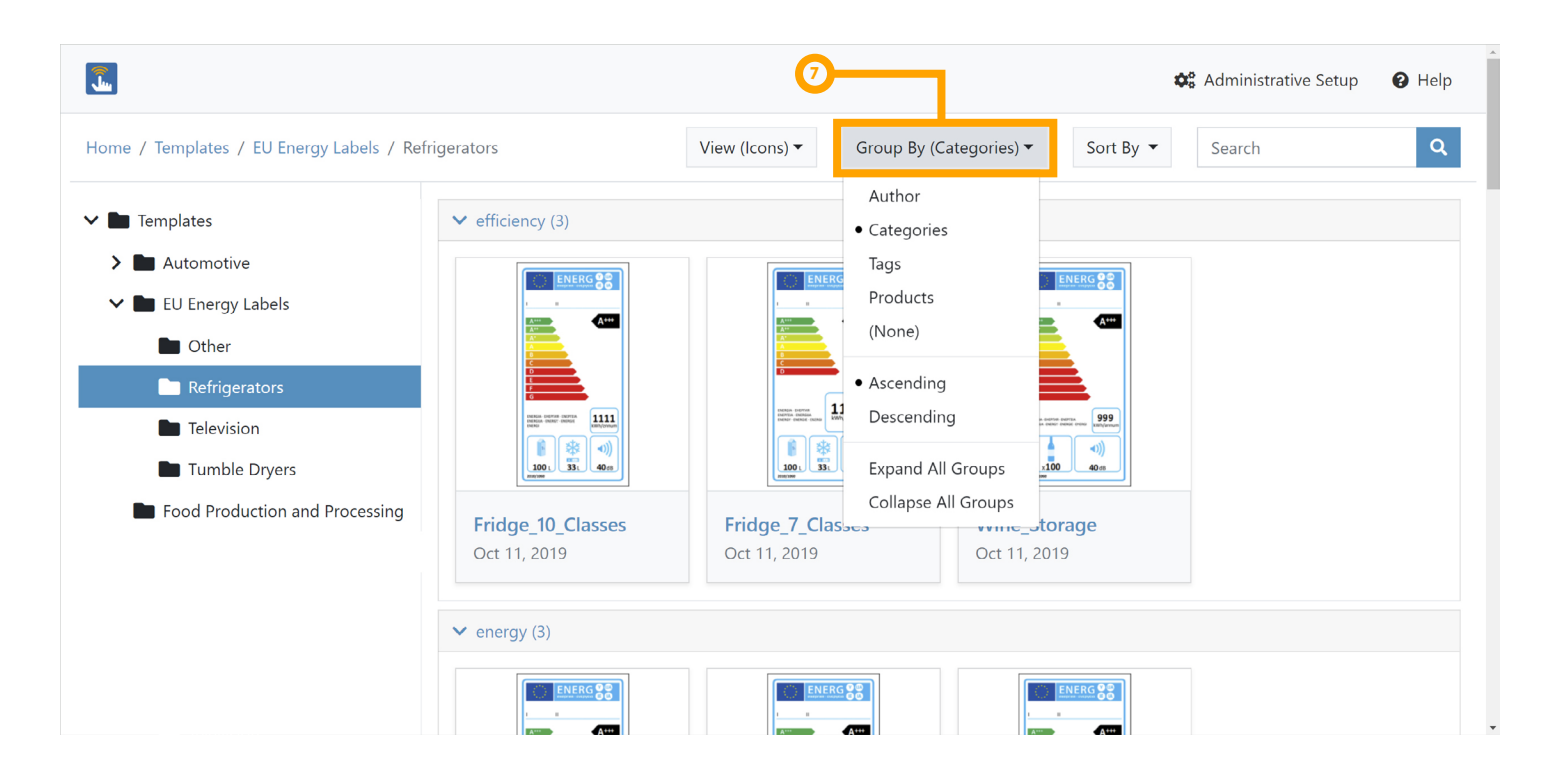

![](_page_15_Figure_5.jpeg)

![](_page_16_Picture_1.jpeg)

Les administrateurs peuvent également configurer une nouvelle option, qui détermine si l'opérateur d'impression est renvoyé à la page de sélection de document après l'exécution d'un travail d'impression.<sup>8</sup> Dans certains cas, l'opérateur d'impression a besoin que le document reste ouvert après l'exécution du travail d'impression, par exemple lorsqu'une étiquette doit être à nouveau imprimée, avec des données différentes ou sur une autre imprimante. Cette nouvelle option rend ce scénario possible.

|                                                           |            |                                                                                 | 📽 Administrative Setup | Help | € Sign out |
|-----------------------------------------------------------|------------|---------------------------------------------------------------------------------|------------------------|------|------------|
| Root Folders Client Printing                              | Advanced   |                                                                                 |                        |      |            |
|                                                           |            | Print Settings                                                                  |                        |      |            |
|                                                           | <b>8</b> - | Automatically return to Document Selection screen after printing has completed. |                        |      |            |
|                                                           |            | Maximum Number of Print Preview images to generate per request                  | _                      |      |            |
|                                                           |            | 100 \$                                                                          | ]                      |      |            |
|                                                           |            | Save documents after printing                                                   |                        |      |            |
|                                                           |            | Save if a document contains serialized fields                                   |                        |      |            |
|                                                           |            |                                                                                 |                        |      |            |
|                                                           |            | Security                                                                        |                        |      |            |
|                                                           |            | Enable Authentication                                                           |                        |      |            |
|                                                           |            | Automatically log out after the specified period of inactivity<br>Minutes:      |                        |      |            |
|                                                           |            | 0                                                                               |                        |      |            |
|                                                           |            | Require a password to open the admin page                                       |                        |      |            |
|                                                           |            | Password                                                                        |                        |      |            |
|                                                           |            |                                                                                 |                        |      |            |
|                                                           |            | Save                                                                            |                        |      |            |
|                                                           |            |                                                                                 |                        |      |            |
| © 2020 Seaguil Scientific, Inc. All rights reserved.   Pr | rivacy     |                                                                                 |                        |      |            |

Le Print Portal prend désormais en charge l'option d'impression **Répéter la saisie des données jusqu'à l'annulation** dans la boîte de dialogue **Impression** de BarTender Designer. Cette option spécifie qu'un nouveau travail d'impression est automatiquement exécuté à la fin du travail d'impression précédent. Cela signifie que vous n'avez pas besoin de redémarrer manuellement un travail d'impression lorsque vous exécutez plusieurs travaux d'impression consécutifs à partir du même document BarTender.

La prise en charge est également ajoutée pour les actions de niveau formulaire configurées dans BarTender. Ces actions vous aident à gérer les formulaires et les travaux d'impression et à communiquer des informations aux opérateurs d'impression au moment de l'impression. Par exemple, vous pouvez configurer des actions pour réinitialiser ou effacer les données de formulaire, continuer ou annuler un travail d'impression, afficher un message, etc.

![](_page_17_Picture_0.jpeg)

### Personnalisation de la marque de l'entreprise

Le Print Portal prend désormais en charge le remplacement de la marque par défaut du Print Portal par la marque de votre entreprise. Avec la nouvelle page de propriétés **Marque** sur la page **Configuration administrative** du Print Portal, vous pouvez remplacer l'icône du Print Portal par le logo de votre entreprise (ou une autre image) et changer les couleurs des éléments dans l'interface utilisateur pour les faire correspondre aux couleurs de votre entreprise.

L'image suivante montre la marque par défaut du Print Portal de BarTender.

|                                                           | Help 🏟 Administrative Setup |
|-----------------------------------------------------------|-----------------------------|
| Home / Templates                                          |                             |
| View (Details) ▼     Group By ▼     Sort By ▼     Refresh | arch Q                      |
| Templates     Automotive                                  |                             |
| > Automotive                                              |                             |
| Caterpillar Caterpillar                                   |                             |
| > EU Energy Labels                                        |                             |

L'image suivante montre un exemple de marque personnalisée.

| sdi                                           | 🚱 Help 🛛 🗱 Administrative Setup |
|-----------------------------------------------|---------------------------------|
| Home / Templates                              |                                 |
| View (Details) ▼ Group By ▼ Sort By ▼ Refresh | Search Q                        |
| Templates     Automotive                      |                                 |
| Caterp Automotive Caterpillar Caterpillar     |                                 |

![](_page_18_Picture_1.jpeg)

## Intégration du Print Portal à Librarian

Librarian est l'application complémentaire de la suite BarTender qui fournit un système de gestion de contenu pour vos documents BarTender. Lorsque vous utilisez Librarian, vous créez un référentiel central sécurisé de modèles d'étiquettes et de documents, ainsi qu'un historique des révisions de vos documents qui suit toutes les modifications apportées à la conception du document et tous les commentaires des utilisateurs associés à chaque révision. Vous pouvez également utiliser Librarian pour créer des flux de travail afin de pouvoir gérer facilement l'état d'un document, depuis l'état de premier brouillon jusqu'à celui de document final publié.

#### Performances

Les performances de Librarian ont été considérablement améliorées dans BarTender 2021 grâce aux améliorations de la base de données, qui ont considérablement augmenté la vitesse des opérations de lecture.

#### Prise en charge de l'historique des révisions et des états du flux de travail

L'historique des révisions d'un document dans Librarian et tous les états du flux de travail sont visibles dans le Print Portal, afin que les utilisateurs puissent comparer les révisions d'un document, ajouter des commentaires de révision et modifier l'état du flux de travail du document.<sup>9</sup> Toutes les modifications effectuées dans le Print Portal (comme l'ajout d'un commentaire ou la modification d'un état de flux de travail) sont automatiquement mises à jour dans Librarian, et inversement. Pour exécuter ces fonctions de Librarian sur le client, seul le navigateur Internet est requis, ce qui réduit ou élimine la nécessité d'installer une version complète de BarTender.

![](_page_18_Picture_8.jpeg)

![](_page_19_Picture_1.jpeg)

#### Prise en charge avancée des flux de travail de Librarian

L'intégration du Print Portal à Librarian inclut également une prise en charge avancée des flux de travail de Librarian, en facilitant les processus de révision et de validation de documents en ligne qui sont intégrés aux notifications par e-mail. Après avoir installé le Print Portal, vous pouvez l'ajouter à la configuration des flux de travail de Librarian sur la page **Configuration de Librarian** dans la console d'administration en spécifiant l'URL du Print Portal, comme suit.

| Other Options       |                                          |
|---------------------|------------------------------------------|
| Use Print Portal to | o integrate workflow processes such as ı |
| Print Portal URL:   | http://localhost/BarTender/              |

Par la suite, vous pourrez ajouter des notifications par e-mail à vos flux de travail pour envoyer des e-mails avec un bouton **Examiner et approuver** aux utilisateurs et groupes que vous aurez définis. Lorsque vos réviseurs cliquent sur ce bouton, le document BarTender s'ouvre dans le Print Portal, où ils peuvent voir le document, puis le rejeter ou l'approuver.

#### Document1.btw

Revision 1 State: Review

Select the workflow step to apply to this request:

Reject
 Approve

Add a comment (required)

| This design is approved. |       |        |
|--------------------------|-------|--------|
|                          |       |        |
|                          |       |        |
|                          |       | li.    |
|                          | Print | Submit |

Lorsque vos réviseurs sélectionnent **Rejeter** ou **Approuver** puis cliquent sur **Envoyer**, le flux de travail appliqué au document fait passer le document à l'état que vous avez configuré dans le flux de travail pour la transition Rejeter ou Approuver.

![](_page_20_Picture_1.jpeg)

# Mise à jour des flux de travail préexistants de BarTender

Si vous effectuez une mise à niveau vers BarTender 2021 à partir d'une version précédente de BarTender, de nouvelles options sont disponibles pour prendre en charge le nouveau modèle de flux de travail pris en charge par le Workflow Designer.

#### Accès à la configuration de la conception du flux de travail

La fonctionnalité de conception de flux de travail est transférée de l'application Librarian à la console d'administration. Lorsque vous cliquez sur **Configuration du flux de travail et des règles**<sup>10</sup> dans le menu **Administrer** de Librarian, la console d'administration s'ouvre sur la page **Configuration de Librarian**, depuis laquelle vous pouvez créer et gérer vos flux de travail.

|    | 🦵 BarTender Libraria | -                        |          |          |       |        |                 |
|----|----------------------|--------------------------|----------|----------|-------|--------|-----------------|
|    | File Edit View       | Administer Tools Help    |          |          |       |        |                 |
|    | ; lib://             | System Setup             |          |          |       |        | ~               |
| 10 | rolders              | 🚠 Workflow & Rules Setup |          |          |       |        | Ψ×              |
|    | Waiting for My Ap    | Purge Deleted Files      | Size     | Workflow | State | Folder | Last Modified   |
|    | Library              | 🔒 💽 GM_1/24C.btw 1       | 66.48 KB |          |       | lib:// | 8/12/2020 11:47 |

#### Prise en charge des états et des transitions des fichiers

BarTender 2021 Preview 2 ajoute deux nouveaux nœuds au volet **Dossiers** :

- En attente de validation de ma part :<sup>11</sup> Affiche dans le volet Fichiers les fichiers qui sont actuellement désignés dans un flux de travail comme nécessitant une révision par l'utilisateur.
- Sélectionnés pour moi : Affiche dans le volet Fichiers<sup>12</sup> les fichiers actuellement sélectionnés pour l'utilisateur.

Les nouveaux volets suivants ont également été ajoutés à l'interface utilisateur de Librarian :

- Détails :<sup>13</sup> Affiche des informations sur la version du document sélectionnée dans le volet Historique du fichier.
- Aperçu :<sup>13</sup> Affiche une image d'aperçu de la version du document sélectionnée dans le volet **Historique du fichier**.

|          | arTender Libra | rian         |                                                                                               |                                                                                                    |                                                           |                                       |                                                                        |                                                                                                    |                                                                                              | -                                                                                                    | - 🗆                            | ×        |
|----------|----------------|--------------|-----------------------------------------------------------------------------------------------|----------------------------------------------------------------------------------------------------|-----------------------------------------------------------|---------------------------------------|------------------------------------------------------------------------|----------------------------------------------------------------------------------------------------|----------------------------------------------------------------------------------------------|----------------------------------------------------------------------------------------------------|--------------------------------|----------|
| File     | Edit View      | w Administer | Tools                                                                                         | Help                                                                                                    |                                                           |                                       |                                                                        |                                                                                                    |                                                                                              |                                                                                                    |                                |          |
| i lib:// | 7              |              |                                                                                               |                                                                                                    |                                                           |                                       |                                                                        |                                                                                                    |                                                                                              |                                                                                                    |                                | ~        |
| Folder   |                | д ×          | Files                                                                                         |                                                                                                    |                                                           |                                       |                                                                        |                                                                                                    |                                                                                              |                                                                                                    |                                | Ψ×       |
| 11 📲     | Waiting for My | Approval     | Name                                                                                          |                                                                                                    | Revision Size                                             | v                                     | Vorkflow                                                               | State                                                                                                    | Folder                                                                                       | 1                                                                                                    | Last Modified                  | d        |
| 450      | Ubrae/         | TO MO        | 🔬 💽 Do                                                                                        | uble_Pack_of_L                                                                                                    | 1 32.9                                                    | 4 KB R                                | S_Designs                                                              | Review                                                                                                    | lib://                                                                                       | 1                                                                                                    | 3/12/2020 6:5                  | 51:22 PN |
|          | Library        |              | 🛯 💽 Sin                                                                                       | gle_Pack_of_Li                                                                                                    | 1 32.9                                                    | 4 KB R                                | S_Designs                                                              | Review                                                                                                    | lib://                                                                                       | 1                                                                                                    | 3/12/2020 6:5                  | 50:58 PN |
|          |                | File Hist    | ory                                                                                           |                                                                                                    |                                                           | 4 □ ×                                 | Details                                                                |                                                                                                    |                                                                                              |                                                                                                    | 4 m x                          |          |
|          |                | lib://Dou    | uble Dack of Like                                                                             | Darte bhw                                                                                                    |                                                           | View Comments                         |                                                                        |                                                                                                    |                                                                                              |                                                                                                    |                                |          |
|          |                |              | lib://Dor<br>Time                                                                             | uble_Pack_of_Like<br>                                                                                                    | Parts.btw<br>Action                                       | User                                  | View Comments<br>State                                                 | Dou<br>Revisio                                                                                                    | ble_Pack_                                                                                    | of_Like_Pa                                                                                                    | r                              |          |
|          |                |              | lib://Doi<br>Time                                                                             | uble_Pack_of_Like<br>sion: 1<br>20 6:51:22 PM<br>g to review.                                                                | Parts.btw<br>Action<br>Change State                       | User<br>DESKTOP                       | View Comments<br>State<br>P-S1C0 Review                                | Dou<br>Revisio                                                                                                    | Ible_Pack_(<br>n: 1<br>Information:<br>t:                                                    | of_Like_Par                                                                                                    | of_Like_Pa                     |          |
|          |                |              | lib://Dor<br>Time T<br>Revis<br>8/12/202<br>Sendin<br>8/12/202<br>Editing                     | uble_Pack_of_Like<br>sion: 1<br>20 6:51:22 PM<br>g to review.<br>20 6:41:32 PM<br>j my workflow                              | Parts.btw<br>Action<br>Change State<br>Add Comment        | User<br>DESKTOP<br>DESKTOP            | View Comments<br>State<br>-S1C0 Review                                 | Document<br>Document<br>Created E<br>Last Mod                                                                                                    | Ible_Pack_(<br>n: 1<br>Information:<br>t:<br>%:<br>fied:                                     | of_Like_Pai                                                                                                    | _of_Like_Pa<br>4 PM<br>2 PM    |          |
|          |                |              | lib://Dor<br>Time<br>Revis<br>8/12/202<br>Sendin<br>8/12/202<br>Editing<br>8/12/202           | uble_Pack_of_Like<br>sion: 1<br>20 6:51:22 PM<br>g to review.<br>20 6:41:32 PM<br>i my workflow<br>20 6:39:04 PM             | Parts.btw<br>Action<br>Change State<br>Add Comment<br>Add | User<br>DESKTOP<br>DESKTOP            | View Comments<br>State<br>-S1C0 Review<br>-S1C0 Design                 | Document I<br>Document I<br>Document Created B<br>Last Modi<br>Last Modi                                                                                                    | Ible_Pack_(<br>n: 1<br>Information:<br>t:<br>t:<br>fied:<br>fied By:                         | of_Like_Park<br>b://Double_Pack<br>8/12/2020 6:39:0-<br>John Smith<br>8/12/2020 6:51:21<br>John Smith                                                 | _of_Like_Pa<br>4 PM<br>2 PM    |          |
|          |                |              | lib://Don<br>Time<br>Revis<br>8/12/202<br>Sendin<br>8/12/202<br>Editing<br>8/12/202<br>New do | uble_Pack_of_Like<br>sion: 1<br>20 6:51:22 PM<br>g to review.<br>20 6:41:32 PM<br>my workflow<br>20 6:39:04 PM<br>ocument    | Parts.btw<br>Action<br>Change State<br>Add Comment<br>Add | User<br>DESKTOP<br>DESKTOP<br>DESKTOP | View Comments<br>State<br>-S1CO Review<br>-S1CO Design<br>-S1CO Design | Document<br>Document<br>Document<br>Created:<br>Created B<br>Last Modi<br>Last Modi                                                                                            | Ible_Pack_(<br>in: 1<br>Information:<br>t:<br>by:<br>fied:<br>fied By:<br>nformation:        | of_Like_Par<br>ib://Double_Pack<br>8/12/2020 6:39:04<br>John Smith<br>8/12/2020 6:51:22<br>John Smith                                                 | _of_Like_Pa<br>4 PM<br>2 PM    |          |
|          |                |              | lib://Don<br>Time                                                                             | uble_Pack_of_Like<br>sion: 1<br>20 6:51:22 PM<br>g to review.<br>20 6:41:32 PM<br>I my workflow<br>20 6:39:04 PM<br>occument | Parts.btw<br>Action<br>Change State<br>Add Comment<br>Add | User<br>DESKTOP<br>DESKTOP            | View Comments<br>State<br>-51C0 Review<br>-S1C0 Design<br>-51C0 Design | Document I<br>Document I<br>Document I<br>Document<br>Created:<br>Created B<br>Last Modi<br>Last Modi<br>Last Modi<br>Workflow In<br>Assigned<br>Workflow State:<br>Transition | ble_Pack_d<br>n: 1<br>Information:<br>t:<br>y:<br>field by:<br>nformation:<br>To:<br>:<br>s: | b://Double_Pack<br>8/12/2020 6:39:0-<br>John Smith<br>8/12/2020 6:51:2:<br>John Smith<br>Vane Doe (DESKT<br>RS_Designs<br>Review<br>Reject<br>Approve | C<br>↓PM<br>2 PM<br>OP-S1C0GTT | <br>∖Ja  |

![](_page_21_Picture_1.jpeg)

Une autre nouveauté est la possibilité de transférer un fichier d'un état à un autre dans son flux de travail. Vous pouvez faire cela depuis plusieurs emplacements de l'interface utilisateur de Librarian, comme suit :

- Sélectionnez un fichier dans le volet **Fichier**, allez sur **Transition** sur le menu **Fichier**, puis cliquez sur l'étape suivante du flux de travail.
- Faites un clic droit sur un fichier dans le volet **Fichiers**, allez sur**Transition**<sup>14</sup>, puis cliquez sur l'étape suivante du flux de travail.
- Faites un clic droit sur une révision de fichier dans le volet **Historique du fichier**, allez sur **Transition**, puis cliquez sur l'étape suivante du flux de travail.
- Dans le volet **Détails**, cherchez l'option **Transitions** dans **Informations sur le flux de travail**, puis cliquez sur le lien de l'étape suivante du flux de travail.

![](_page_21_Picture_7.jpeg)

#### Prise en charge des anciens flux de travail

Si vous effectuez une mise à niveau vers BarTender 2021 à partir d'une version précédente de BarTender et que vous disposez de flux de travail existants, le processus de mise à niveau BarTender conserve ces flux de travail. Une fois le processus de mise à niveau terminé, vous pouvez ouvrir la page de configuration de Librarian dans la console d'administration, sélectionner le flux de travail existant souhaité, puis l'ouvrir pour le modifier à l'aide du Workflow Designer.

![](_page_22_Picture_1.jpeg)

## Bibliothèques de phrases

Vous pouvez désormais utiliser la fonctionnalité Data Builder pour créer une ou plusieurs bibliothèques de phrases, qui sont des tables de données spécialisées incluant des contenus fréquemment utilisés que vous pouvez ajouter à votre modèle au moment de l'impression. Les bibliothèques de phrases peuvent également être traduites afin que vous puissiez imprimer un modèle de conception qui utilise différentes langues, ou sélectionner une langue dans laquelle imprimer le modèle au moment de l'impression. Vous pouvez également utiliser les fonctionnalités d'importation et d'exportation pour partager des bibliothèques entre des documents. Les bibliothèques de phrases sont conservées dans des fichiers de base de données Data Builder (\*.btdb).

| 👅 🗎 🖘 🕫          | ÷ -        |           |                   | 1          | Franslati | ion.btdb*  | - BarTende    | er Data Builde | er    |              |      |
|------------------|------------|-----------|-------------------|------------|-----------|------------|---------------|----------------|-------|--------------|------|
|                  |            |           |                   |            |           |            |               |                |       |              |      |
|                  |            |           | ⊞ <b>,</b>        | Ĉ          | X         |            | <b>.</b>      |                | ₽     |              |      |
| Add Remove       | Add Langua | ge I<br>L | Remove<br>anguage | Paste<br>~ | Cut       | Сору       | Clear<br>Data | Import E       | xport | Auto-Transla | ate  |
| Library          | Lang       | juage     | 2                 | C          | Clipboard | ł          | Edit          | Transfe        | er    | Translate    |      |
| Tables           |            |           | 🎤 ID              |            | English   | (United St | t Spanis      | h (Spain)      | Categ | jory         | Tags |
| 🔢 Phrase Library | 1          | ►         | ID_001            |            | Hello     |            | Hola          |                | Greet | ing          |      |
|                  |            |           | ID_002            |            | Depar     | tment      | Depar         | tamento        | Resou | urces        |      |
|                  |            |           | ID_003            |            | Manag     | jer        | Geren         | te             | Resou | urces        |      |
|                  |            | *         |                   |            |           |            |               |                |       |              |      |

### Création d'une bibliothèque de phrases

Pour utiliser Data Builder afin de créer une bibliothèque de phrases, cliquez sur **Créer une bibliothèque de phrases** dans la fenêtre Démarrer lorsque vous ouvrez Data Builder pour la première fois. Une bibliothèque de phrases par défaut s'affiche et comprend une colonne Identifiant, une colonne Langue par défaut et les colonnes facultatives **Catégorie**, **Motsclés** et **Commentaires**. Ajoutez le texte que vous souhaitez enregistrer dans la bibliothèque en le saisissant dans les cellules du tableau ou en l'important à partir d'un fichier externe.

Après avoir créé une bibliothèque de phrases, vous pouvez cliquer sur**Ajouter une langue** pour ajouter facilement n'importe quelle langue dans laquelle vous souhaitez traduire vos phrases.

| Select New Language                 | $\times$ |
|-------------------------------------|----------|
| Enter Language to search Find Clear |          |
| > Galician                          |          |
| > Georgian                          |          |
| ✓ German                            |          |
| German                              |          |
| German (Austria)                    |          |
| German (Germany)                    |          |
| German (Liechtenstein)              |          |
| German (Luxembourg)                 |          |
| German (Switzerland)                |          |
| > Greek                             |          |
| > Greenlandic                       |          |

![](_page_23_Picture_1.jpeg)

Après avoir ajouté la nouvelle langue, vous pouvez saisir manuellement les phrases traduites. Si la nouvelle langue est prise en charge par la traduction automatique, vous pouvez utiliser la fonction **Traduction automatique** pour traduire automatiquement les phrases, afin qu'elles servent de base à une traduction par un humain.

| 👅 🗎 🖘 🛤            | →                                                                                                    |                                                                                   | Translation.btdl                                                  | o* - BarTender D                                              | ata Builder                            |                | _    | - C |
|--------------------|----------------------------------------------------------------------------------------------------|-----------------------------------------------------------------------------------|-------------------------------------------------------------------|---------------------------------------------------------------|----------------------------------------|----------------|------|-----|
|                    |                                                                                                    |                                                                                   |                                                                   |                                                               |                                        |                |      |     |
| Add Remove         | Add Language Re                                                                                                    | emove Paste                                                                       | Cut Copy                                                          | Clear I<br>Data                                               | mport Export                           | Auto-Translate |      |     |
| Library            | Language                                                                                                    |                                                                                   | Clipboard                                                         | Edit                                                          | Transfer                               | Translate      |      |     |
| Tables             |                                                                                                    | 🖉 ID 🖉                                                                            | English (Unite                                                    | Spanish (Spain)                                               | German                                 | Category       | Tags | Con |
| III Phrase Library | 1 ► I                                                                                                    | ID_001                                                                            | Hello                                                             | Hola                                                          |                                        | Greeting       |      |     |
|                    | I                                                                                                    | ID_002                                                                            | Department                                                        | Departamento                                                  |                                        | Resources      |      |     |
|                    | I                                                                                                    | ID_003                                                                            | Manager                                                           | Gerente                                                       |                                        | Resources      |      |     |
|                    | *                                                                                                    |                                                                                   |                                                                   |                                                               |                                        |                |      |     |
|                    | Auto Translate: S<br>Auto Translate u<br>selected languag<br>point for translat<br>Translate From:<br>Translate To: | Select Languages<br>uses machine trai<br>ge. This will likely<br>ition by a human | nslation to conver<br>/ contain inaccura<br>translator.<br>Englis | rt the phrases in<br>icies, and is only<br>th (United States) | your library to th<br>intended as a st | ×<br>arting    |      |     |
|                    |                                                                                                    |                                                                                   | Ur                                                                | an<br>htranslated Phras                                       | es Only<br>anslate                     | Cancel         |      |     |

Vous pouvez également importer et exporter la bibliothèque de phrases au format CSV ou TMX, ce qui permet de la modifier en dehors de l'application Data Builder, et même de l'envoyer à un service de traduction pour une traduction par un professionnel.

![](_page_24_Picture_1.jpeg)

### Ajout d'une source de données de bibliothèque à un document

Après avoir enregistré une bibliothèque de phrases, vous pouvez la connecter à votre document afin de pouvoir l'utiliser comme source de données. Pour ce faire, faites un clic droit sur la source de données Bibliothèques dans la boîte à outils, cliquez sur **Se connecter à une bibliothèque existante** pour ouvrir la boîte de dialogue **Se connecter à une bibliothèque**, puis recherchez et sélectionnez votre bibliothèque enregistrée.

| Do Do        | ocumen                                                                                                    | t1.btw*           | - BarTen         | der Desigr        | her              |          |                       |                               |                  |              |
|--------------|----------------------------------------------------------------------------------------------------|-------------------|------------------|-------------------|------------------|----------|-----------------------|-------------------------------|------------------|--------------|
| File         | Edit                                                                                                    | View              | Create           | Arrange           | Administer       | Tools    | Window                | Help                          |                  |              |
|              |                                                                                                    | ; 📙               |                  |                   | چ 🛃              |          | 1                     | ]                             | $\mathbf{A}$ · ` | < <u>?</u> . |
| Arial        |                                                                                                    |                   |                  | • 12              | • B              | Ι        | <u>J</u> <del>S</del> | x <sub>2</sub> x <sup>2</sup> |                  | 2 - W        |
| Data So      | ources                                                                                                    |                   |                  |                   | ₽ × Docu         | ment1.bt | w* ×                  |                               |                  |              |
| 12           | Date                                                                                                    |                   |                  |                   | <u>مل</u> (^     | O        |                       | L I <sup>1</sup>              |                  |              |
| 001          | Serial N                                                                                                    | lumber            |                  |                   | 님                | -        |                       |                               |                  |              |
|              | Databa                                                                                                    | se Field          | S                |                   |                  |          |                       |                               |                  |              |
|              | <n(< td=""><td>one&gt;</td><td></td><td></td><td></td><td></td><td></td><td></td><td></td><td></td></n(<>                           | one>              |                  |                   |                  |          |                       |                               |                  |              |
|              | Table D                                                                                                    | ata Fiel          | ds               |                   |                  |          |                       |                               |                  |              |
| -            | SING<br>Data En                                                                                                    | one><br>the Eick  | de               |                   |                  |          |                       |                               |                  |              |
|              |                                                                                                    | one>              | 45               |                   |                  |          |                       |                               |                  |              |
| _ <b>A</b>   | Named                                                                                                    | l Data Si         | ources           |                   |                  |          |                       |                               |                  |              |
|              | <n0< td=""><td>one&gt;</td><td></td><td></td><td></td><td></td><td></td><td></td><td></td><td></td></n0<>                           | one>              |                  |                   |                  |          |                       |                               |                  |              |
| e 🧧          | Librarie                                                                                                    | 25                | Canna            | ette en E         | victing Library  |          |                       |                               |                  |              |
|              | <no< td=""><td>on</td><td>Conne</td><td>ct to an E</td><td>cisting Library.</td><td></td><td></td><td></td><td></td><td></td></no<> | on                | Conne            | ct to an E        | cisting Library. |          |                       |                               |                  |              |
| E 🌍          | Global                                                                                                    | Da                | Create           | a <u>N</u> ew Lit | orary            |          |                       |                               |                  |              |
|              | <ne< td=""><td>on</td><td><u>E</u>dit Lil</td><td>orary</td><td></td><td></td><td></td><td></td><td></td><td></td></ne<>            | on                | <u>E</u> dit Lil | orary             |                  |          |                       |                               |                  |              |
| <b>- T</b> 0 | Object                                                                                                    | $^{\sf Va} 	imes$ | Remov            | e Library         |                  |          |                       |                               |                  |              |
| _            | <ne< td=""><td>on</td><td>1</td><td></td><td></td><td></td><td></td><td></td><td></td><td></td></ne<>                               | on                | 1                |                   |                  |          |                       |                               |                  |              |
| ÷            | Print Jo                                                                                                    | b Fields          | ;                |                   |                  |          |                       |                               |                  |              |
|              | Externa                                                                                                    | I File            |                  |                   |                  |          |                       |                               |                  |              |
| 7            | Visual E                                                                                                    | Basic Sc          | ript             |                   |                  |          |                       |                               |                  |              |
| $\square T$  | Printer                                                                                                    | Code To           | emplate l        | relds             |                  |          |                       |                               |                  |              |

![](_page_25_Picture_1.jpeg)

Une fois la bibliothèque de phrases ajoutée, elle sera répertoriée dans le nœud Bibliothèques de la boîte à outils. Pour ajouter une phrase de la bibliothèque au modèle, faites glisser la bibliothèque vers l'emplacement du document souhaité. Lorsque vous faites cela, la boîte de dialogue **Sélectionner une phrase** s'ouvre pour vous permettre de sélectionner la phrase spécifique que vous souhaitez ajouter. Lorsque des traductions sont disponibles pour la phrase, vous pouvez spécifier la langue que vous souhaitez utiliser au moment de l'impression en sélectionnant la langue sur la boîte de dialogue **Impression** (comme illustré), ou en utilisant un contrôle de saisie de données pour spécifier la langue.

| Print [Docun | nent1.btw   | ]               |              |          |               |          | ×   |
|--------------|-------------|-----------------|--------------|----------|---------------|----------|-----|
| Print Obj    | ect Print N | lethod          |              |          |               |          |     |
| Printer      |             |                 |              |          |               |          |     |
| Name:        | Default (   | currently Micro | soft Print t | to PDF)  |               | ~ 😁      | í   |
| Status:      | Ready       |                 |              |          | Document Pro  | operties |     |
| Driver:      | Microsoft   | Print To PDF    |              |          |               |          |     |
| Port:        | PORTPRO     | MPT:            |              |          | Printer Prop  | erties   |     |
| Location:    |             |                 |              |          | Print on both | i sides  |     |
| Comment:     |             |                 |              |          | Print to file |          |     |
|              |             |                 | 1            |          |               |          | -   |
| Quantity     | Options     | Languages       |              |          |               |          |     |
| Number       |             | Language        |              |          |               |          |     |
|              | 1           | English (United | States)      |          |               | -        |     |
|              |             | English (United | States)      |          |               |          |     |
|              |             | Spanish (Spain  | , Internati  | ional So | rt)           |          |     |
|              |             | German          |              |          |               |          |     |
|              |             |                 |              |          |               |          |     |
|              |             |                 |              |          |               |          |     |
|              |             |                 |              |          |               |          |     |
|              |             |                 |              |          |               |          |     |
| L            |             |                 |              |          |               |          | - 1 |
| Test Print   | Pri         | int Prev        | iew          | Close    | Cancel        | Help     |     |

![](_page_26_Picture_1.jpeg)

## Amélioration de la prise en charge de l'API pour les flux de travail de Librarian et l'automatisation du Print Portal

L'API Librarian dans le SDK .NET de BarTender a été étendue, et prend désormais en charge la nouvelle solution de flux de travail. En outre, une nouvelle API REST publique pour Print Portal est désormais disponible pour prendre en charge l'automatisation du Print Portal.

#### Mises à jour de l'API de Librarian

Library Class : Il s'agit d'une classe existante.

- Nouvelle propriété et méthodes :
  - Propriété CheckedOutFiles
  - Méthode GetWorkflow (String)
  - Méthode GetWorkflow (LibrarianFile)
  - Méthode GetWorkflow (LibrarianRevision)
  - Propriété obsolète :
    - **Workflow** : Nous vous recommandons de mettre à jour votre code pour appeler une nouvelle méthode GetWorkflow.
- **LibrarianFile Class** : Il s'agit d'une classe existante.
  - Nouvelles méthodes :
    - Méthode TransitionWorkflow (String, String)
    - Méthode TransitionWorkflow (WorkflowTransition, String)
    - Méthode obsolète :
      - **ChangeWorkflowState** : Nous vous recommandons de mettre à jour votre code pour appeler une nouvelle méthode **TransitionWorkflow**.

LibrarianRevision Class : Il s'agit d'une classe existante.

- Nouvelles propriétés et méthodes :
  - Propriété AvailableWorkflowTransitions
  - Propriété RevisionWorkflowState
  - Méthode TransitionWorkflow (String, String)
  - Méthode TransitionWorkflow (WorkflowTransition, String)
- Méthode obsolète :
  - **ChangeWorkflowState** : Nous vous recommandons de mettre à jour votre code pour appeler une nouvelle méthode TransitionWorkflow.

LibrarianWorkflow Class : Il s'agit d'une classe existante.

- Nouvelles propriétés :
  - Propriété DenyAll
  - Propriété Name
  - Propriété RevisionNumber

LibrarianWorkflow Class : Il s'agit d'une nouvelle classe.

ApproveTransition Class : Il s'agit d'une nouvelle classe.

**RejectTransition Class** : Il s'agit d'une nouvelle classe.

WorkflowTransitionCollection Class : Il s'agit d'une nouvelle classe.

![](_page_27_Picture_1.jpeg)

### API REST publique du Print Portal

L'API REST publique du Print Portal sert à répondre à vos besoins d'automatisation du Print Portal. Après avoir installé le Print Portal, vous pouvez accéder à la référence et aux exemples de l'API à l'aide de l'interface utilisateur Swagger du Print Portal. Swagger est un ensemble d'outils en open source conçu à partir de la spécification OpenAPI pour vous aider à concevoir, construire, documenter et utiliser les API REST.

![](_page_27_Figure_4.jpeg)

![](_page_28_Picture_1.jpeg)

# Amélioration de la poursuite des activités et de la reprise après sinistre

BarTender 2021 prend en charge de nouvelles configurations de redondance des serveurs de licences et une fonctionnalité de redémarrage automatique pour garantir une production d'impression ininterrompue.

#### Redondance des serveurs de licences

BarTender 2021 comprend une solution de redondance des serveurs de licences, qui permet un basculement automatique pour que votre environnement de production d'impression continue de fonctionner sans difficulté en cas de défaillance d'un serveur de licences.

Vous pouvez configurer la redondance en configurant des serveurs de licences dans une relation de sauvegarde qui utilise deux serveurs ou dans une relation en triade qui en utilise trois. Ainsi, si le client BarTender ne peut pas atteindre le serveur principal ou primaire pour une raison quelconque, le client se connectera automatiquement aux autres serveurs de la relation.

- **Relation de sauvegarde** : Dans une relation de sauvegarde, vous configurez un serveur de licences principal et un serveur de licences de sauvegarde. Ces serveurs hébergent des licences différentes, mais partagent les mêmes paramètres. Les données sont périodiquement synchronisées entre le serveur principal et son serveur de sauvegarde afin que celui-ci puisse prendre en charge les tâches du serveur principal en cas de besoin.
- **Relation en triade** : Dans une relation en triade, vous configurez trois serveurs de licences pour qu'ils agissent en tant que serveurs principal, secondaire et tertiaire. Ces serveurs hébergent les mêmes licences et partagent les mêmes paramètres. Ils se comportent donc comme un serveur unique.

![](_page_28_Picture_9.jpeg)

Pour plus d'informations sur les relations de redondance de sauvegarde et en triade, reportez-vous au document *Redondance des serveurs de licences* sur le site web suivant :

www.SeagullScientific.com/media/2093/license\_server\_redundancy.pdf

![](_page_29_Picture_1.jpeg)

#### Vous pouvez gérer la redondance des serveurs depuis la page **Redondance<sup>15</sup>** de la console d'administration.

![](_page_29_Figure_3.jpeg)

#### Redémarrage automatique des bases de données suivies

Back Next Finish Cancel

Les performances des intégrations de base de données dans Integration Builder ont été améliorées. L'intégration de la base de données redémarrera désormais automatiquement si l'intégration s'arrête après une indisponibilité temporaire de la base de données suivie due à la maintenance de la base de données ou à une interruption de la connexion au réseau. Cela vous évite de devoir ensuite redémarrer manuellement l'intégration.

![](_page_30_Picture_1.jpeg)

 $\times$ 

## Options de base de données étendues

BarTender 2021 apporte plusieurs nouvelles améliorations aux options de base de données.

#### Nouveaux types de bases de données

- Microsoft Excel Online
- JavaScript Object Notation (JSON)
- Google Sheets
- Intuit QuickBooks Online<sup>17</sup>

Vous pouvez vous connecter à ces nouveaux types de bases de données à l'aide de l'assistant de configuration de base de données.

🗐 Database Setup Wizard

## Select Database Type

This wizard enables you to connect to a variety of relational database systems and data file types. Select the type of database: MariaDB Supports MariaDB 5.5 and later. PostgreSQL Supports PostgreSQL 9.0 and later. QuickBooks Online ab Supports QuickBooks Online. SAP IDoc File SAP Supports SAP Intermediate Document (IDoc) files. **OLE DB Connection** OLEDB Connects to any database type with an installed OLE DB driver. **ODBC** Connection ODBC Connects to any database type with an installed ODBC driver. < Back Next > Finish Cancel

![](_page_31_Picture_1.jpeg)

# Données échantillons incorporées pour les connexions de base de données texte et XML

Les données échantillons incorporées pour les connexions de base de données texte et XML sont désormais prises en charge. Cela signifie que, lorsque vous utilisez l'assistant de configuration de la connexion à la base de données pour vous connecter à une base de données texte ou XML, vous pouvez désormais incorporer des données échantillons de base de données directement dans l'assistant. Aucun fichier de données échantillons externe n'est requis lorsque vous effectuez cette opération.

#### Autres améliorations

Dans la boîte de dialogue **Configuration de la base de données**, une colonne **Ligne<sup>18</sup>** a été ajoutée au navigateur d'enregistrements qui apparaît dans la page de propriétés du **Navigateur d'enregistrements**. Cette colonne indique le numéro de ligne des données, identique à la numérotation disponible dans le contrôle du sélecteur d'enregistrements pour les formulaires de saisie de données.

![](_page_31_Figure_6.jpeg)

Le paramètre de ligne de commande **/d** de BarTender a été étendu, et prend désormais en charge les connexions non seulement aux fichiers texte, mais également aux bases de données XML, JSON, SAP IDoc et Excel. Le paramètre **/dd** a également été modifié pour supprimer automatiquement tous les fichiers ayant un paramètre **/d** lorsque BarTender a fini de les traiter.

![](_page_32_Picture_1.jpeg)

# Mises à jour pour les codes-barres

BarTender 2021 inclut les mises à jour suivantes pour les codes-barres.

#### Prise en charge de la spécification GS1 Version20

Les identificateurs d'application (AI) GS1 sont mis à jour selon la spécification GS1 version 20, ce qui met à jour AI 00, AI 242, AI 250, AI 330, AI 335, AI 336, AI 340, AI 362, AI 363, AI 367, AI 368, AI 369, AI 400, AI 421, AI 427, AI 7001, AI 7002, AI 7030, AI 7039, AI 8003, AI 8005, AI 800, AI 8009, AI 8200, AI 90-99.

#### Développement des options de dimensionnement de Data Matrix

Le symbole Data Matrix prend désormais en charge la spécification de symbologie Data Matrix rectangulaire étendu (DMRE).

## Améliorations de BarTender Designer

Des améliorations supplémentaires ont été apportées à BarTender Designer, notamment les suivantes.

# Nouvelles options de source de données

Avec les ajouts suivants, BarTender 2021 étend sa large gamme de sources de données que vous pouvez utiliser pour ajouter du contenu à vos objets de modèle.

## Champ Travail d'impression : nom de fichier de la base de données

Un nouveau type de source de données a été ajouté au champ Travail d'impression pour « Nom du fichier de la base de données ».<sup>19</sup> Désormais, le nom du fichier de la base de données auquel le document BarTender est connecté peut être affiché comme champ de travail d'impression pour un objet texte sur un modèle.

![](_page_32_Figure_14.jpeg)

![](_page_33_Picture_1.jpeg)

#### Couleur

La couleur issue de données est désormais prise en charge pour tous les objets de modèle, pour toutes les propriétés de l'objet qui prennent en charge la couleur. Vous pouvez utiliser cette nouvelle source de données chaque fois que vous souhaitez modifier la couleur d'un objet de manière dynamique. Par exemple, une salle de sport peut créer des cartes d'abonné disposant d'un code par couleur en fonction du type d'abonnement.

Si les informations sur l'abonné, notamment la couleur de son type d'abonnement, sont stockées dans une base de données connectée, vous pouvez configurer la bande de couleur pour qu'elle passe dynamiquement à la couleur correcte pour chaque membre. Pour ce faire, vous devez configurer les couleurs de bordure et de remplissage de la zone rectangulaire pour utiliser la couleur définie dans le champ « Couleur » correspondant dans la base de données connectée. Ainsi, lorsque vous imprimerez le document, la couleur imprimée correspondra au type d'abonnement de l'abonné à la salle de sport.

#### **Bibliothèques**

Utilisez la nouvelle source de données Bibliothèques pour lire des données à partir d'une bibliothèque de phrases, qui est une table de données spécialisée contenue dans une base de données de Data Builder. Elle comporte du texte fréquemment utilisé qui peut être traduit, afin que vous puissiez imprimer un modèle de conception dans différentes langues.

Pour plus d'informations, reportez-vous au chapitre Bibliothèques de phrases de ce document technique.

# Prise en charge des images dans les tables dynamiques intégrées

L'objet de chaque cellule d'un objet de table dynamique peut être statique ou renvoyer à une ou plusieurs valeurs de champ. Désormais, même les images issues de données peuvent être basées sur les valeurs de champ dans les enregistrements de données de table, comme indiqué dans la conception de modèle et l'aperçu avant impression du document ci-dessous.

![](_page_33_Picture_10.jpeg)

![](_page_33_Figure_11.jpeg)

![](_page_33_Figure_12.jpeg)

![](_page_33_Figure_13.jpeg)

![](_page_34_Picture_1.jpeg)

#### Nouveau sélecteur de couleurs et prise en charge des couleurs PANTONE®

BarTender 2021 introduit une nouvelle interface pour la sélection des couleurs dans BarTender Designer. Le sélecteur de couleurs facilite la conception et la réutilisation des couleurs dans tous vos documents BarTender et inclut la prise en charge des couleurs PANTONE<sup>®</sup>, la saisie des valeurs HEX et la sélection des couleurs récemment utilisées et actuellement utilisées. Vous pouvez également utiliser la nouvelle fonction de pipette pour sélectionner la couleur de votre choix parmi les couleurs existantes affichées dans BarTender Designer.

| STANDARD                         | PANTONE | CUSTOM | DOCUME                                                                                   | INT                                      | << | STANE                                                                                                    | DARD                                                                                                    | PANTONE                                                                                                    | сизтом                         | DOCUMENT | << |
|----------------------------------|---------|--------|------------------------------------------------------------------------------------------|------------------------------------------|----|----------------------------------------------------------------------------------------------------|----------------------------------------------------------------------------------------------------|----------------------------------------------------------------------------------------------------|--------------------------------|----------|----|
| None                             |         |        |                                                                                          |                                          | ß  | None                                                                                                    |                                                                                                    |                                                                                                    |                                |          | ß  |
|                                  |         |        | <u>C</u> olor Model:<br><u>R</u> ed:<br><u>G</u> reen:<br><u>B</u> lue:<br>H <u>e</u> x: | RGB<br>25<br>194<br>169<br>19C2A9<br>New |    | Search for co<br>PANTONE®<br>PANTONE®<br>PANTONE®<br>PANTONE®<br>PANTONE®<br>PANTONE®<br>PANTONE®<br>PANTONE®<br>PANTONE®<br>PANTONE® | olor<br>PLUS<br>PLUS | Premium Metallics C<br>Solid Coated<br>Solid Uncoated<br>Pastels & Neons Unc<br>Metallics Coated<br>Premium Metallics Co<br>aper<br>otton<br>ylon Brights<br>ver 10077 C | oated<br>ted<br>oated<br>pated |          |    |
| Gr <u>a</u> dient, Pattern, or T | exture  |        |                                                                                          | Current                                  |    | PANTO                                                                                                    | ONE 101<br>ONE 101<br>ONE 101<br>ONE 101                                                                                                    | 106 C<br>107 C<br>108 C<br>109 C                                                                                                    |                                |          | v  |

![](_page_34_Figure_5.jpeg)

| STANDARD                | PANTONE | сиятом | DOCUMENT | << |
|-------------------------|---------|--------|----------|----|
| Colors used in this doc | ument:  |        |          |    |
| RGB = 255, 78, 2        | 246     |        |          |    |
| RGB = 0, 70, 12         | 9       |        |          |    |
| PANTONE 922 U           | J       |        |          |    |
|                         |         |        |          |    |
|                         |         |        |          |    |
|                         |         |        |          |    |
|                         |         |        |          |    |
|                         |         |        |          |    |
|                         |         |        |          |    |
|                         |         |        |          |    |
|                         |         |        |          |    |
|                         |         |        |          |    |
|                         |         |        |          |    |

![](_page_35_Picture_1.jpeg)

# Prise en charge de l'automatisation pour les objets de table dynamiques intégrés

Vous pouvez désormais utiliser l'automatisation pour modifier dynamiquement le jeu d'enregistrements d'une base de données d'objets de table à l'aide de BTXML et de la plateforme d'intégration. Les modifications suivantes apportées à BTXML et à la plateforme d'intégration prennent en charge cette nouvelle fonctionnalité.

#### **Modifications de BTXML**

Pour modifier la source de données d'un objet de table lié à la base de données, vous devez utiliser l'attribut Name de l'élément <RecordSet> pour spécifier le nom de la connexion à la base de données. L'attribut Name n'est pas facultatif pour les connexions de base de données d'objets de table, contrairement aux connexions de base de données de niveau document.

Les modifications de la base de données des objets de table sont temporaires et sont annulées après l'exécution du travail d'impression.

#### Modifications de la plateforme d'intégration

La fonction **Imprimer le document**<sup>20</sup>, que vous pouvez configurer dans BarTender Designer, Integration Builder et Process Builder, a été mise à jour. Dans la section **Remplacements de base de données**<sup>21</sup> de l'onglet **Options d'impression**, vous pouvez désormais spécifier le nom de la base de données que vous souhaitez remplacer.

| 🗱 💾 🦛 🔿 🔻                                                                                                    | IntegrationFile.btin - BarTender Integration Builder – 🗆                                                                                                    | × |  |  |  |  |  |  |
|----------------------------------------------------------------------------------------------------|----------------------------------------------------------------------------------------------------|---|--|--|--|--|--|--|
| Image: Constraint of Constraint of Constraint of Constraint of Constraint of Clipboard     Create Test Deploy       Integration Clipboard     Integration Figure Action | Manage Tools<br>Tools<br>Conservation Action<br>Group<br>ns rs                                                                                                    | 2 |  |  |  |  |  |  |
| Integrations                                                                                                    | Document         Print Options         Named Data Sources         Query Prompts         Action <u>P</u> rompt for data input <b>Media Handling          Output Output</b>                                                                    | • |  |  |  |  |  |  |
| File Integration         ▼                                                                                                    | Action:     Use Driver's Settings     21       Database Overrides                                                                                                    |   |  |  |  |  |  |  |
| (x) Variables<br>→ 🛍 Actions +<br>→ Print Document                                                                                                    | Verification Options                                                                                                    |   |  |  |  |  |  |  |
|                                                                                                    | <ul> <li>Queue print job and continue immediately</li> <li>Verify the print job has been processed before continuing</li> <li>Verify the print job has been printed before continuing</li> <li>Maximum wait time</li> <li>Seconds</li> </ul> |   |  |  |  |  |  |  |
|                                                                                                    | Place Response in Variable:       %Response%         Include print data       Include print gummary         Place Qutput File Name in Variable:       IIII                                                                                   | • |  |  |  |  |  |  |

![](_page_36_Picture_1.jpeg)

## Améliorations du formulaire de saisie de données

Avec les ajouts suivants, BarTender 2021 continue d'ajouter des options pour la configuration de vos formulaires et contrôles de saisie de données :

#### Options « Se souvenir de la recherche » et « Se souvenir du filtre »

Plusieurs contrôles de saisie de données (sélecteur d'enregistrement, zone de liste, sélecteur d'enregistrement déroulant et zone de liste déroulante) disposent désormais des options **Se souvenir de la recherche** et/ou **Se souvenir du filtre**.<sup>22</sup>

#### Sélection par défaut dans le sélecteur d'enregistrement

Une nouvelle option a été ajoutée pour le sélecteur d'enregistrements et les contrôles de sélecteur d'enregistrements déroulant pour vous permettre de spécifier une sélection par défaut<sup>23</sup> pour la boîte de dialogue **Sélectionner des enregistrements** de BarTender. Les options disponibles comprennent **Premier enregistrement**, **Dernier enregistrement, Tous les enregistrements, Aucun enregistrement** et **Sélectionner au moment de l'impression** pour une configuration par défaut. Le contrôle du sélecteur d'enregistrement dispose d'une option supplémentaire : **Se souvenir de la sélection pour la prochaine fois**. Si vous sélectionnez cette option, le contrôle sélectionnera automatiquement les enregistrements sélectionnés pour le travail d'impression précédent lorsque le document sera imprimé à nouveau.

#### **Option « Afficher les bordures »**

Pour les contrôles de saisie de données prenant en charge des bordures (comme la zone de saisie de texte, la zone de liste, le sélecteur de date, etc.), une nouvelle option, **Afficher les bordures**, a été ajoutée, dont vous pouvez vous servir pour afficher ou masquer les bordures du contrôle. Vous pourrez par exemple utiliser cette option si un contrôle de formulaire de saisie de données est configuré pour inviter l'opérateur d'impression à saisir des données pour chaque enregistrement de base de données, auquel cas vous souhaiterez peut-être indiquer quel enregistrement de base de données est actuellement sélectionné. Pour ce faire, vous pouvez lier un contrôle de zone de saisie de texte au champ de base de données que vous souhaitez suivre, et configurer le contrôle pour qu'il soit en lecture seule. Vous pouvez utiliser la nouvelle option **Afficher les bordures** pour supprimer les bordures de la zone de saisie de texte, afin de la rendre plus lisible au moment de l'impression.

#### Bouton « Retour » par défaut sur les formulaires de saisie de données

Un bouton **Retour** est automatiquement ajouté par défaut à tous les formulaires de saisie de données après le premier formulaire lorsque vous avez configuré deux ou plusieurs formulaires pour votre document. Les opérateurs d'impression peuvent utiliser ce nouveau bouton pour revenir en arrière sur plusieurs formulaires s'ils ont besoin de modifier les données saisies pour un contrôle, plutôt que de devoir recommencer.

|                                                                                                    | Type: Multiple C                         | olumns ~             |                     |
|----------------------------------------------------------------------------------------------------|------------------------------------------|----------------------|---------------------|
| List Box 1<br>E List Box<br>Columns<br>List Items<br>A Text Label<br>List Label<br>Linked Data Source | Size<br>Width:<br>Height:<br>Show border | 1.501 in<br>0.418 in |                     |
| A Font                                                                                                | Features<br>Search Control:              | Always Show          | V Remember search   |
| Position                                                                                              | Filter Row:                              | Hide by Default      | ✓ ✓ Remember filter |
|                                                                                                    | Lock column or     Lock column with      | der 22               |                     |
|                                                                                                    | Group By:                                | None                 | Locked              |
|                                                                                                    | Sort By:                                 | None                 | Locked              |
|                                                                                                    | Row Highlighting:                        | None ~               |                     |
|                                                                                                    | Record number                            | s<br>pr              |                     |

|                       | Data Entry (  | Options                                                                                      |        |
|-----------------------|---------------|----------------------------------------------------------------------------------------------|--------|
| cord Picker 1         | Erequency:    | Once at Start of Print Job                                                                   | $\sim$ |
| Record Picker         | Default:      | All Records                                                                                  |        |
| Columns<br>Text Label | Rememb        | er selection for next time.                                                                  | - 23   |
| Linked Data Source    | - Focus Behav | vior                                                                                         |        |
| Font<br>Position      | Move focus    | between controls when:<br>· key is pressed<br>v key moves cursor beyond start or end of data |        |
|                       | Maxir         | num number of characters is reached                                                          |        |
|                       | Data          | is inserted by barcode scanner                                                               |        |
|                       | Exclude       | control from tab order                                                                       |        |
|                       | Function Ke   | y: None                                                                                      |        |
|                       |               |                                                                                              |        |
|                       |               |                                                                                              |        |
|                       |               |                                                                                              |        |
|                       |               |                                                                                              |        |
|                       |               |                                                                                              |        |
|                       |               |                                                                                              |        |
|                       |               |                                                                                              |        |
|                       |               |                                                                                              |        |

![](_page_37_Picture_1.jpeg)

## Améliorations relatives aux imprimantes

BarTender 2021 introduit plusieurs nouvelles options et fonctionnalités pour l'impression de vos documents.

#### Options de la boîte de dialogue d'impression

Les modifications suivantes ont été apportées à la boîte de dialogue d'impression de BarTender Designer :

• Enregistrer le document après le travail d'impression : Cette nouvelle option spécifie que, lorsqu'un document a été modifié (par exemple par sérialisation), une copie du document est enregistrée une fois le travail d'impression exécuté, à l'emplacement que vous aurez spécifié. (Une modification courante se produit lorsqu'une source de

| Quantity                                          | Options                           |  |  |  |  |  |
|---------------------------------------------------|-----------------------------------|--|--|--|--|--|
| Repeat                                            | Repeat data entry until cancelled |  |  |  |  |  |
| Cancel any jobs previously gueued to this printer |                                   |  |  |  |  |  |
| ✓ Enable                                          | ✓ Enable data entry               |  |  |  |  |  |
| Enable                                            | e printer <u>c</u> ode modifier   |  |  |  |  |  |
| Open f                                            | file at end of print job          |  |  |  |  |  |
| Save document after print job (if modified)       |                                   |  |  |  |  |  |
|                                                   |                                   |  |  |  |  |  |

données change en raison de la sérialisation, mais il peut également y avoir des modifications de la position ou d'autres propriétés d'objets, notamment lorsque vous utilisez VBScript.)

• **Ouvrir le fichier à la fin du travail d'impression** :<sup>24</sup> Cette option était auparavant nommée « Afficher le code de l'imprimante à la fin du travail d'impression ». Elle est désormais automatiquement sélectionnée lorsque vous imprimez dans un fichier, par exemple un PDF.

#### Prise en charge de la découpe de forme par l'imprimante

**Tracé de découpe** est une nouvelle option que vous pouvez sélectionner sur la page de propriétés pour les objets forme, boîte, ligne et image. Cette option spécifie que les imprimantes d'étiquettes intégrant un traceur de découpe effectueront une découpe autour de l'objet sélectionné.

#### Autres améliorations

Des supports prédéfinis ont été ajoutés pour les imprimantes Toshiba TEC. Ces supports sont visibles dans le sousonglet **Supports prédéfinis** de l'onglet **Support** dans la boîte de dialogue **Configuration de la page**.

Pour les imprimantes à jet d'encre continu (CIJ), BarTender a été mis à jour afin que les utilisateurs puissent désormais modifier une largeur de trame prédéfinie pour permettre l'impression CIJ.

Certaines imprimantes peuvent imprimer une version abrégée du jour de la semaine (comme « Ven » pour « Vendredi ») en utilisant l'horloge de l'imprimante. La prise en charge de ce format de date a été ajoutée à BarTender.

Certaines imprimantes peuvent imprimer un chiffre correspondant à une année en utilisant l'horloge de l'imprimante. La prise en charge de ce format de date a été ajoutée à BarTender.

![](_page_38_Picture_1.jpeg)

. . |

## Nouvelle propriété de commentaire pour la réimpression

Une nouvelle propriété de commentaire<sup>25</sup> permet aux utilisateurs d'ajouter un commentaire lors de la réimpression de documents à l'aide de la console de réimpression et de l'explorateur d'historique.

Vous pouvez même demander aux utilisateurs de saisir un commentaire en cochant la case Exiger un commentaire lors de la réimpression des travaux<sup>26</sup> sur la page Journalisation des travaux d'impression de la console d'administration.

| Reprint Job [ | Testdocument.btw]                                                                                         |        |
|---------------|----------------------------------------------------------------------------------------------------|--------|
| BarTender     | Server                                                                                                    |        |
|               | Select the computer that originally printed the selected item(s) or select another computer for printing. |        |
| Computer:     | Use Original (desktop-s1c0gtt)                                                                            | $\sim$ |
| Printer       |                                                                                                    |        |
|               | Select the printer that originally printed the selected items(s) or select another printer.               | t      |
| <u>N</u> ame: | Use Original (Microsoft Print to PDF)                                                                     | $\sim$ |
| Model:        | Microsoft Print To PDF                                                                                    |        |
| Port:         | PORTPROMPT:                                                                                               |        |
| Location:     |                                                                                                    |        |
| Comment:      |                                                                                                    |        |
|               |                                                                                                    |        |
| Quantity      |                                                                                                    |        |
| Copies:       | 1                                                                                                    |        |
| - Comments -  |                                                                                                    |        |
|               |                                                                                                    |        |
|               |                                                                                                    |        |
|               | Print Cancel Help                                                                                         |        |
|               |                                                                                                    |        |
| System        | Database > Print Job Logging                                                                              |        |
| System        | Patabase / Fint Job Logging                                                                               |        |

Log print job information Reprint Include data required to reprint jobs Require a comment when reprinting jobs

### Option de désactivation de la redirection d'imprimante

Une option a été ajoutée sur la page Configuration de l'imprimante de la console d'administration pour vous permettre de désactiver la redirection d'imprimante. Il existe plusieurs scénarios dans lesquels vous pourriez souhaiter qu'un travail d'impression échoue plutôt que d'être redirigé vers une autre imprimante (par exemple, lorsqu'un nom d'imprimante est mal orthographié ou lorsque vous voulez être averti du fait qu'une imprimante a rencontré une erreur). Cette nouvelle option prend en charge ces scénarios en permettant à ces travaux d'impression d'échouer.

### **Printer Setup**

| ~ | Use | printer  | redirection   | and t | failover | settings |
|---|-----|----------|---------------|-------|----------|----------|
| - | ~~~ | printeer | i com conorri |       | ano (c)  | secongs  |

#### Fax

25

- Microsoft Print to PDF
- Microsoft XPS Document Writer
- OneNote for Windows 10

![](_page_39_Picture_1.jpeg)

## Améliorations de la sécurité

#### Modèle pour les autorisations des utilisateurs

La nouvelle fonctionnalité **Définir comme modèle pour les nouveaux utilisateurs**<sup>27</sup> permet de spécifier que chaque nouvel utilisateur ou groupe que vous ajoutez se voit automatiquement attribuer les mêmes autorisations qu'un utilisateur ou un groupe existant spécifique. Cette fonctionnalité peut vous faire gagner du temps si vous devez ajouter plusieurs utilisateurs ou groupes ayant les mêmes autorisations. Cette nouvelle fonctionnalité se trouve sur la page **Autorisations des utilisateurs** dans le nœud **Sécurité** de la console d'administration. Pour y accéder, faites un clic droit sur l'utilisateur ou le groupe que vous souhaitez utiliser comme modèle.

| 💮 BarTender Administratio           | on Console                              | - 0                                             | ×    |
|-------------------------------------|-----------------------------------------|-------------------------------------------------|------|
| Printer Setup                       | Security > User Permissions             |                                                 |      |
| File Locations                      | · · · · · · · · · · · · · · · · · · ·   |                                                 |      |
|                                     | Users and Groups:                       | Permissions for Users:                          |      |
| SAP IDoc Definitions                | K Administrators (Local Administrators) | Action Allow                                    | Deny |
| Data Providers                      | Allow All                               | Administration Console                          |      |
| <ul> <li>Integrations</li> </ul>    | Deny All                                | Run                                             |      |
| Deployment                          | Uncheck All                             | Administer Cloud Storage                        |      |
| Servers                             | Reset to Defaults                       | Administer Integrations                         |      |
| Message History                     | Remove                                  | Administer Security                             |      |
| Security                            | Set as template for new users           | Administer System Database                      |      |
| User Permissions                    | Effective Permissions                   | BarTender                                       |      |
| Logging                             |                                         | Run                                             |      |
| Electronic Signatures               |                                         | Administer                                      |      |
| Document Encryption                 |                                         | Modify Database Setup                           |      |
| Licensing                           |                                         | Modify Global Data Fields                       |      |
| Printer Usage                       |                                         | Modify Page Setup                               |      |
| License Setup                       |                                         | Modify Print Dialog Options                     |      |
| Alert Setup                         |                                         | Modify Templates                                |      |
| <ul> <li>System Database</li> </ul> |                                         | Print Published Documents                       |      |
| Print Job Logging                   |                                         | Print Unpublished Documents                     |      |
| Maintenance                         |                                         | Run BTXML Script                                |      |
| Administrative Tasks                |                                         | Run Published Process Files                     |      |
| Windows Services                    |                                         | Run Unpublished Process Files                   |      |
|                                     |                                         | Save Copy of Document                           |      |
|                                     |                                         | Save Document                                   |      |
|                                     |                                         | Set Document Passwords                          |      |
|                                     |                                         | BarTender Data Builder                          |      |
|                                     |                                         | Run                                             |      |
|                                     |                                         | BarTender Licensing Wizard                      |      |
|                                     |                                         | Run                                             |      |
|                                     | Add Remove                              | When permission is denied, allow login override |      |
|                                     |                                         |                                                 |      |
|                                     |                                         | OK Apply Cancel                                 | Help |

![](_page_40_Picture_1.jpeg)

#### Amélioration de la gestion des clés de chiffrement

Les améliorations de la gestion des clés de chiffrement incluent la possibilité de nommer<sup>28</sup> vos clés de chiffrement, ce qui améliore la sécurité et vous aide à identifier la clé dont vous avez besoin lorsque vous avez plusieurs clés.

| 💮 BarTender Administration      | Console                   |                               |                                   |                           |                    |       | -      |     | $\times$ |
|---------------------------------|---------------------------|-------------------------------|-----------------------------------|---------------------------|--------------------|-------|--------|-----|----------|
| Printer Setup<br>File Locations | Security > Docum          | nent Encryption               |                                   |                           |                    |       |        |     |          |
|                                 | Encryption Key Name       | Date Created                  | Comments                          |                           |                    |       |        |     |          |
| SAP IDoc Definitions            | RK_Document               | 8/12/2020 8:46:50 PM          | Encryption for sensitive materia  | al                        |                    |       |        |     |          |
| Data Providers                  |                           |                               |                                   |                           |                    |       |        |     |          |
| ✓ Integrations                  |                           |                               |                                   |                           |                    |       |        |     |          |
| Deployment                      |                           |                               |                                   |                           |                    |       |        |     |          |
| Servers                         |                           |                               | t Franklan Kau                    |                           |                    |       |        |     |          |
| Message History                 |                           | M Add Documer                 | t Encryption Key                  |                           |                    |       |        |     |          |
| Cloud Storage                   |                           | Encryption Key Na             | ime:                              |                           |                    |       |        |     |          |
| ✓ Security                      |                           |                               |                                   |                           |                    |       |        |     |          |
| User Permissions                |                           | encryption key.               |                                   |                           |                    |       |        |     |          |
| Logging                         |                           |                               |                                   |                           |                    |       |        |     |          |
| Electronic Signatures           |                           | Comments:                     |                                   |                           |                    |       |        |     |          |
| Document Encryption             |                           |                               |                                   |                           |                    |       |        |     |          |
| Licensing                       | Add Delete                | Pr                            | OK                                | Cancel                    |                    |       |        |     |          |
| Printer Usage                   |                           |                               |                                   |                           |                    |       |        |     | _        |
| User Activity                   | Marning I facu            | loce or delete a key that was | used to encrypt a document you    | will no longer he able to | use that document  |       |        |     |          |
| License Setup                   |                           | lose of delete a key that was | asea to encrypt a document, you   | will no longer be able to | use that document. |       |        |     |          |
| Redundancy                      |                           |                               |                                   |                           |                    |       |        |     |          |
| Alert Setup                     | Encrypt documents wh      | en saving                     |                                   |                           |                    |       |        |     |          |
|                                 | Encryption Key Name:      | ~                             |                                   |                           |                    |       |        |     |          |
| Print Job Logging               | To view or modify the doc | ument encryption key used t   | to encrypt existing documents use | the Document Encrypto     | or utility.        |       |        |     |          |
| Maintenance                     | in the sec                |                               |                                   | <u></u>                   |                    |       |        |     |          |
| Administrative Tasks            | ,                         |                               |                                   |                           | OK                 | Apply | Cancel | Hel | lp       |

Vous pourrez par la suite afficher la clé de chiffrement et afficher ou modifier les commentaires d'une clé. Pour ce faire, cliquez sur la clé souhaitée dans la liste, puis cliquez sur **Propriétés**<sup>29</sup> pour ouvrir la boîte de dialogue **Clé de chiffrement de document**<sup>30</sup> correspondant à la clé sélectionnée. Cliquez et continuez d'appuyer sur l'icône **W** pour afficher la clé.

| 💮 BarTender Administration C             | Console                   |                                | - 🗆 X                                                                          |
|------------------------------------------|---------------------------|--------------------------------|--------------------------------------------------------------------------------|
| Printer Setup                            | Security > Docur          | nent Encryption                |                                                                                |
| <ul> <li>Database Connections</li> </ul> | Encryption Key Name       | Date Created                   | Comments                                                                       |
| SAP IDoc Definitions                     | RK_Document               | 8/12/2020 8:46:50 PM           | Encryption for sensitive material                                              |
| Data Providers                           | Staging                   | 8/12/2020 8:56:46 PM           | Pending release                                                                |
| <ul> <li>Integrations</li> </ul>         |                           |                                |                                                                                |
| Deployment                               |                           |                                |                                                                                |
| Servers                                  |                           |                                | OI Document Encryption Key — L X                                               |
| Message History                          |                           |                                | Key Name:                                                                      |
| Cloud Storage                            |                           |                                | Staging                                                                        |
| ✓ Security                               |                           |                                | Encryption Key:                                                                |
| User Permissions                         |                           |                                | ••••                                                                           |
| Logging                                  |                           |                                | Comments:                                                                      |
| Electronic Signatures                    |                           |                                | Pending release                                                                |
| Document Encryption                      |                           |                                | OK Cancel                                                                      |
| Licensing                                | Add Delete                | Properties                     |                                                                                |
| Printer Usage                            |                           | rioperation                    |                                                                                |
| User Activity                            | A                         |                                |                                                                                |
| License Setup                            | warning: if you           | lose of delete a key that was  | s used to encrypt a document, you will no longer be able to use that document. |
| Redundancy                               |                           |                                |                                                                                |
| Alert Setup                              | Encrypt documents wh      | ien saving                     |                                                                                |
|                                          | Encryption Key Name:      | ~ ~                            |                                                                                |
| Print Job Logging                        | To view or modify the dos | umant approximation key used t | to ancest existing documents use the Document Engentee utility                 |
| Maintenance                              | to view or modify the doc | ument encryption key used t    | to encrypt existing documents, use the <u>bocument encryptor</u> dulity.       |
| Administrative Tasks                     |                           |                                | OK Apply Cancel Help                                                           |
| · ·                                      | 1                         |                                |                                                                                |

![](_page_41_Picture_1.jpeg)

## Journalisation des messages d'intégration

BarTender 2021 inclut de nouvelles options de journalisation des messages d'intégration pour permettre aux administrateurs de choisir s'ils veulent consigner les événements et actions d'intégration.<sup>31</sup> Pour les configurations de charge importante, ces nouvelles options vous aident à gérer la taille de la base de données système. Ces options de journalisation sont visibles sur la page **Base de données système** de la console d'administration.

| 👧 BarTender Administratio                | in Console                                          | - 0                                                          |
|------------------------------------------|-----------------------------------------------------|--------------------------------------------------------------|
| Printer Setup                            | System Database                                     |                                                              |
| File Locations                           |                                                     |                                                              |
| <ul> <li>Database Connections</li> </ul> | Database Connection                                 |                                                              |
| SAP IDoc Definitions                     | Server: BarTender is c                              | urrently using a centralized System Database.                |
| Data Providers                           | To connect to                                       | a different System Database, run the System Database Wizard. |
|                                          | Database:                                           |                                                              |
| Sequers                                  | Schema Version:                                     |                                                              |
| Message History                          | Status: Connected                                   |                                                              |
| Cloud Storage                            | Message Logging                                     |                                                              |
| ✓ Security                               |                                                     |                                                              |
| User Permissions                         | Log messages to System Database                     |                                                              |
| Logging                                  | Severity level:                                     |                                                              |
| Electronic Signatures                    | Log messages to Windows Event Log                   |                                                              |
| Document Encryption                      | Severity level:                                     | -                                                            |
|                                          |                                                     |                                                              |
| Printer Usage                            | Integration Message Logging                         |                                                              |
| User Activity                            | Log integration events                              |                                                              |
| License Setup                            | Include variable valuer for each event              |                                                              |
| Alert Setup                              |                                                     |                                                              |
| System Database                          | Failed integrations only                            |                                                              |
| Maintenance                              | Log actions                                         |                                                              |
| Administrative Tasks                     | Include variable values for each event              |                                                              |
| Windows Services                         | Failed integrations only                            |                                                              |
|                                          | Cache Options                                       |                                                              |
|                                          | Cache log to disk if database connection is lost    |                                                              |
|                                          | Stop caching if free disk space is less than 0 0 MB |                                                              |
|                                          |                                                     |                                                              |
|                                          |                                                     |                                                              |
|                                          |                                                     | OK Apply Cancel Help                                         |

![](_page_42_Picture_1.jpeg)

## Améliorations relatives aux actions

#### Amélioration de l'action de la boucle While

Les propriétés de l'action de la **boucle While** sont désormais mieux définies grâce à deux onglets de propriétés.

L'onglet **Action** a été ajouté et comporte les conditions qui déterminent le lancement de la **boucle While**. Ces propriétés se trouvaient auparavant dans l'onglet **Boucle While**.

| While Loop A   | ction                                    |
|----------------|------------------------------------------|
| A .:!          |                                          |
| Action         |                                          |
| Na <u>m</u> e: | While Loop                               |
| Description:   |                                          |
|                |                                          |
| Run Action:    | O <u>A</u> lways                         |
|                | ○ <u>N</u> ever                          |
|                | Conditionally, based on <u>v</u> ariable |
|                | Conditionally, based on expression       |
| User Account   |                                          |
| 0 Inherit from | n parent action [NT AUTHORITY\SYSTEM]    |
| Specify use    | er credentials                           |
| Error Handling | g and Diagnostics                        |
| 🔲 lgnore erro  | ors and <u>c</u> ontinue running actions |

L'onglet **Boucle While** a été mis à jour pour inclure uniquement les conditions qui déterminent la durée pendant laquelle l'action continuera à se produire en boucle et à exécuter les sous-actions qu'elle contient.

| While Loop | Action                                              |
|------------|-----------------------------------------------------|
| Options    |                                                     |
| Run:       | While variable meets condition                      |
|            | While expression meets condition                    |
|            | O Forever (unless Stop or Go To action is executed) |

![](_page_43_Picture_1.jpeg)

#### Action Impression par lots renommée Traitement BarTender

L'action Impression par lots est renommée « Traitement BarTender ». Cette action peut désormais imprimer plusieurs documents BarTender dans un fichier de processus Process Builder (.btproc) ou un ancien fichier de lot Batch Maker (.btbat).

### Éditeur de script PowerShell

Un nouvel éditeur de script PowerShell est disponible à partir de l'action Commande Power Shell. Vous pouvez utiliser cet éditeur pour créer et modifier des commandes Windows PowerShell lorsque l'action est configurée de manière à utiliser des commandes intégrées.

![](_page_43_Picture_6.jpeg)

![](_page_43_Picture_7.jpeg)

PowerShell a également été ajouté en tant qu'option de surlignage syntaxique pour l'éditeur de script Visual Basic. Cette nouvelle fonctionnalité permet d'afficher une plus grande partie du script dans l'interface utilisateur.

![](_page_44_Picture_1.jpeg)

## **Documentation connexe**

#### **Documents techniques**

- Console d'administration
- Print Portal de BarTender
- Librarian de BarTender
- Présentation des flux de travail de Librarian
- Utilisation des identificateurs d'application GS1
- Redondance des serveurs de licences

Pour consulter et télécharger des documents techniques, rendez-vous sur www.seagullscientific.com/resources/ white-papers/

#### Manuels

Guide de mise en route de BarTender

#### Système d'assistance de BarTender

- Console d'administration
- Print Portal
- Librarian
- Objet de table

#### Autres ressources

Veuillez consulter le site web de BarTender, www.SeagullScientific.com.

![](_page_45_Picture_0.jpeg)

Créez et automatisez des étiquettes, codes-barres et plus encore

![](_page_45_Picture_2.jpeg)

![](_page_45_Picture_3.jpeg)

![](_page_45_Picture_4.jpeg)

| $\square =$ |
|-------------|
|-------------|

étiquettes

codes-barres

RFID

cartes

Téléchargez BarTender 2021 sur portal.seagullscientific.com/downloads

![](_page_45_Figure_11.jpeg)